Bundled Payments for Care Improvement Advanced **BPCI Advanced** 

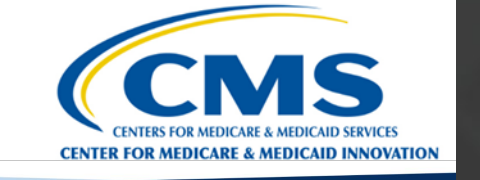

## **Application Portal "How-To" Guide**

February 2023

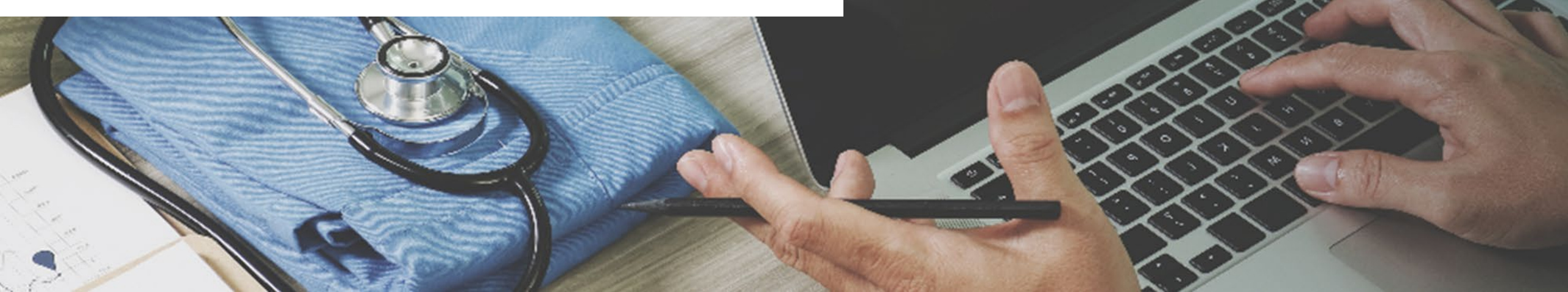

#### **Guide Outline**

- Helpful Tips
- Need Help?

### • Section 1 – Registering for the Application Portal

- <u>Application Portal Login Page</u>
- <u>Step #1 CMS Identity Management (IDM) Account Verification</u>
  - Step #2.1– If you have no CMS IDM account: Create a CMS IDM Account
  - <u>Step #2.2 Existing CMS IDM Users</u>

### Section 2 – Navigating the Application Portal

- Log in to the Application Portal
- <u>Start a New Application</u>
- Post-Submission Actions
- Problems with Logging In

### Application and Model Resources

### **Portal Link:** <u>https://app.innovation.cms.gov/bpciadvancedapp/IDMLogin</u>

The **BPCI Advanced Application Portal** is an online platform that allows users to:

- **Register to apply** to the BPCI Advanced Model for Model Year 7 (2024)
- Edit or delete In-Progress Applications
- Clone/duplicate Submitted Applications to start a new application
- View and download Submitted Applications and Data Request and Attestation (DRA) forms

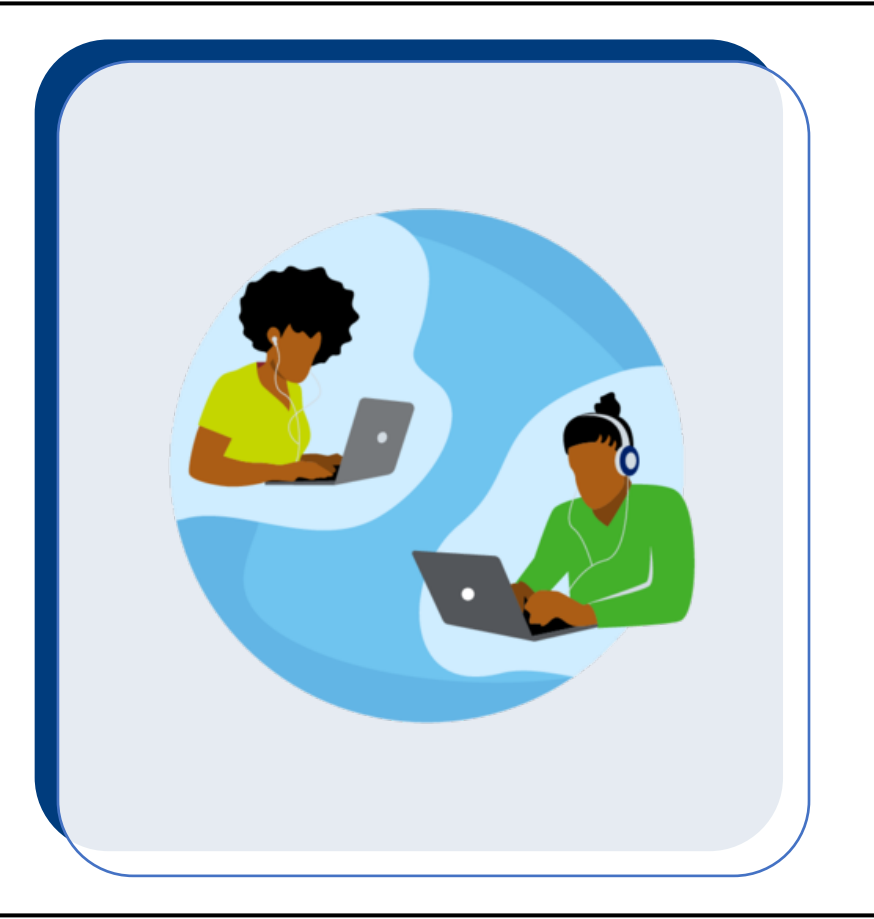

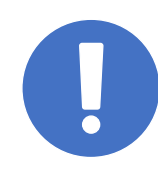

Portal opens (Day 1) on February 21, 2023 at Noon EDT Portal closes (Day 100) on May 31, 2023 at 5:00 PM EDT

#### Helpful Tips

- Applications do not need to be completed in one sitting. Save your work as you go as the Application Portal times-out after 30 minutes of inactivity. Save changes before navigating away from any page as all unsaved changes will be lost.
- Submitting an application does not obligate the Applicant to participate in BPCI Advanced.
   Likewise, submission of an application does not guarantee Applicants will be offered to sign a Participation Agreement by CMS.
- The application template (in PDF) on the <u>Applicant Resources</u> webpage was created as a guide for Applicants. Applications and attachments will **only be accepted when submitted via the** <u>BPCI</u> <u>Advanced Application Portal</u>. CMS will not accept applications or attachments submitted via email.
- Whichever user **starts** the application must be the one to **submit** it. Another user will not be able to access the application.
- Ensure all unique identifiers are correct before submitting your application. This includes Tax Identification Numbers, National Provider Identifiers, CMS Certification Numbers, and Legal/DBA Names for your organization, and if applicable, organizations listed in the Participating Organizations attachment.
- Passwords can only be changed **once every 24 hours**.

#### Need Help?

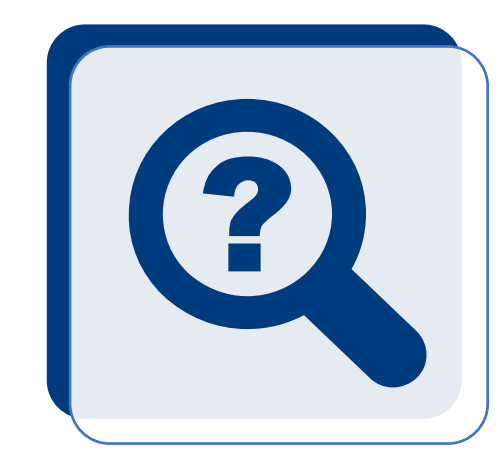

- If you have trouble with the Registration process, contact the Help Desk at: CMMIForceSupport@cms.hhs.gov or call 1-888-734-6433, option 5
- If you fail the IDM Identification process, contact Experian (1-866-578-5409)
- If you have questions about BPCI Advanced, contact the Model Team at <u>BPCIAdvanced@cms.hhs.gov</u>
- For information about the Model, Clinical Episodes, Pricing Methodology, Quality Measures, and Evaluation Reports, visit the BPCI Advanced Model General webpage: <u>https://innovation.cms.gov/innovation-models/bpci-advanced</u>
- For a variety of materials to help educate the public interested in applying to the Model, visit the Applicant Resources webpage: <u>https://innovation.cms.gov/innovation-models/bpci-</u> <u>advanced/applicant-resources</u>

## Section 1 – Registering for the Application Portal

#### Application Portal Login Page

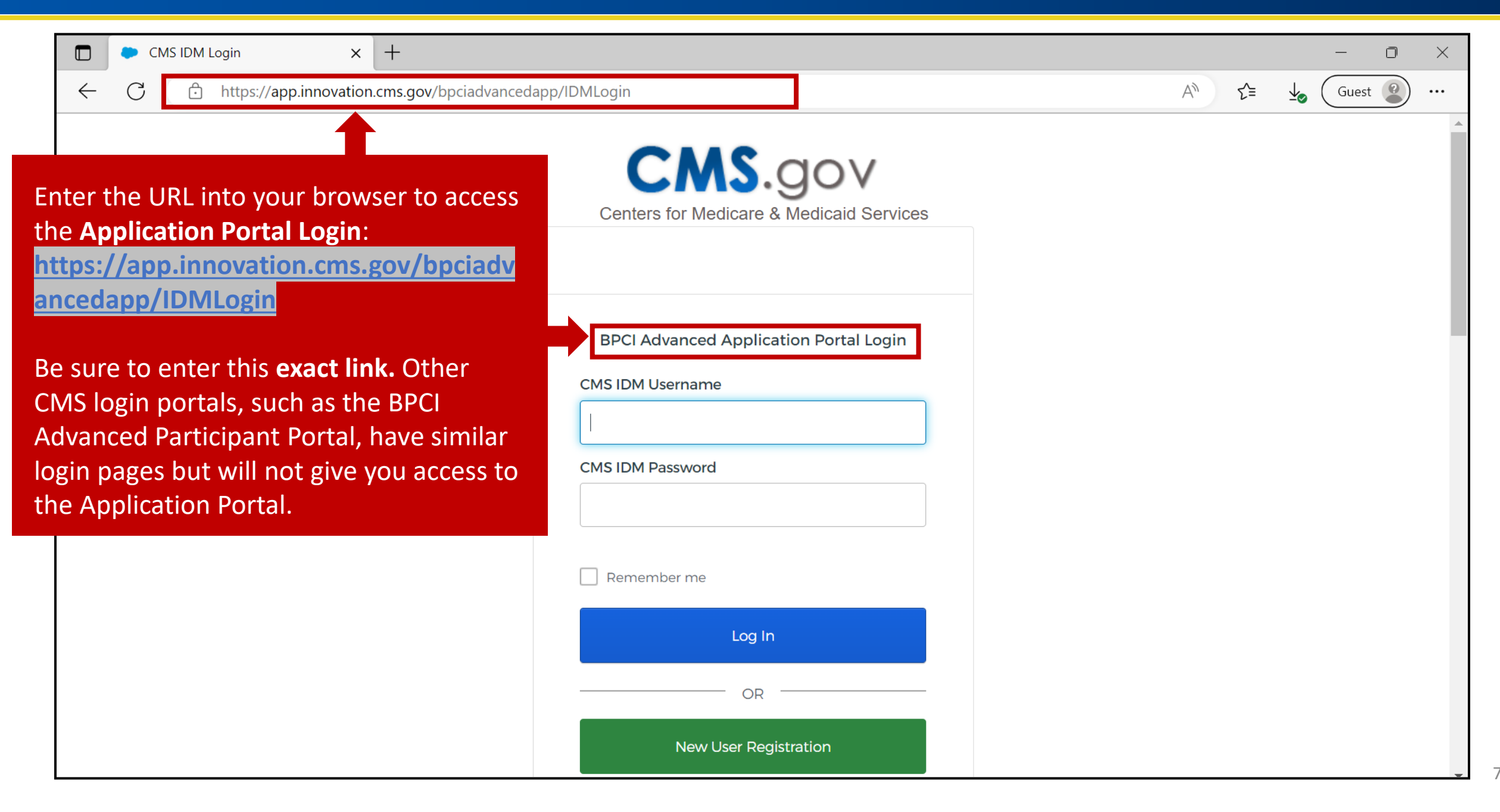

#### Application Portal Login Page

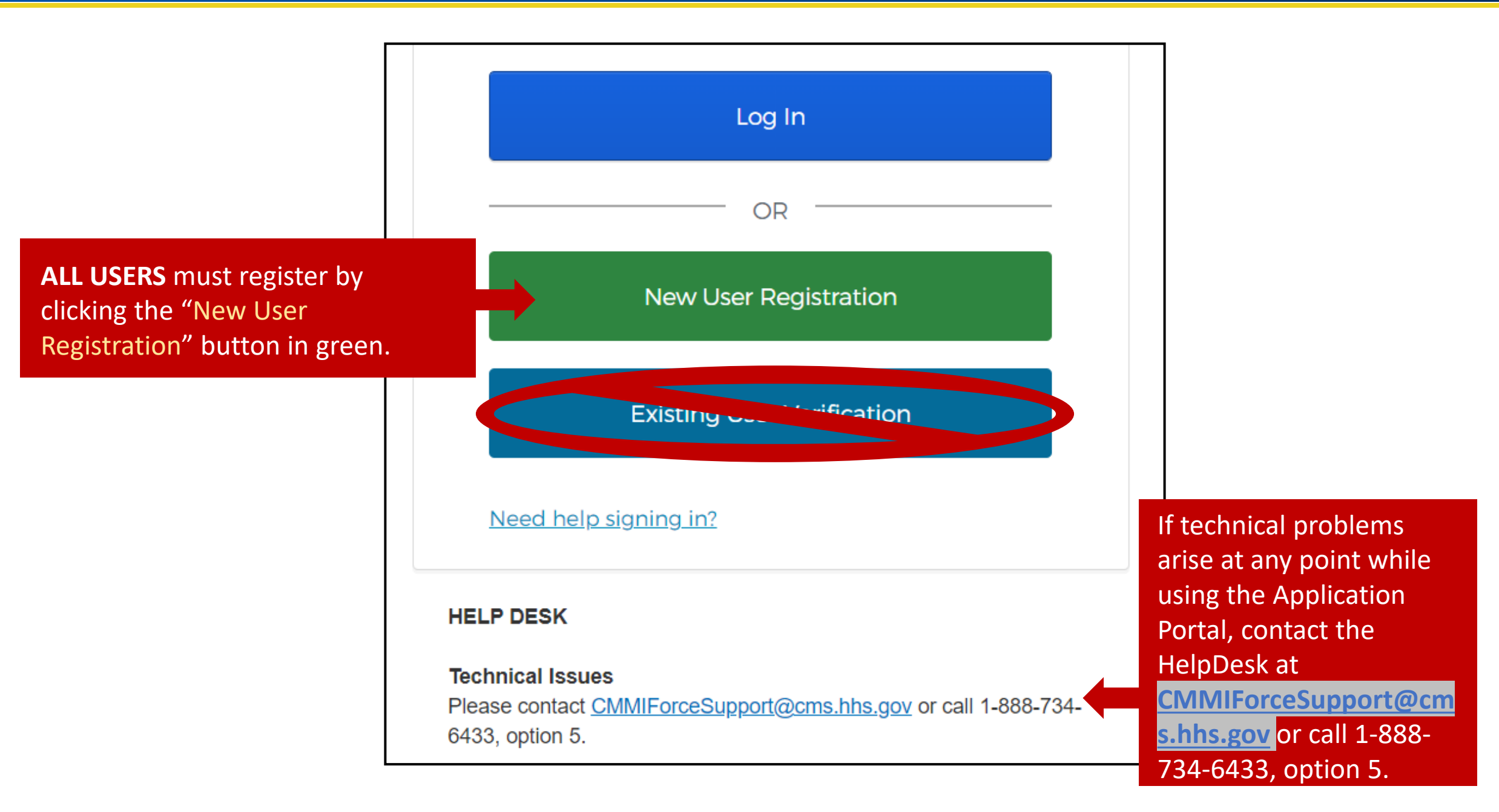

## Step #1 – CMS Identity Management (IDM) Account Verification

2

Use the flowchart on the following slide to determine the scenario that applies to you and click on the hyperlink to navigate to the specific instructions

#### Step #1 – CMS Identity Management (IDM) Account Verification

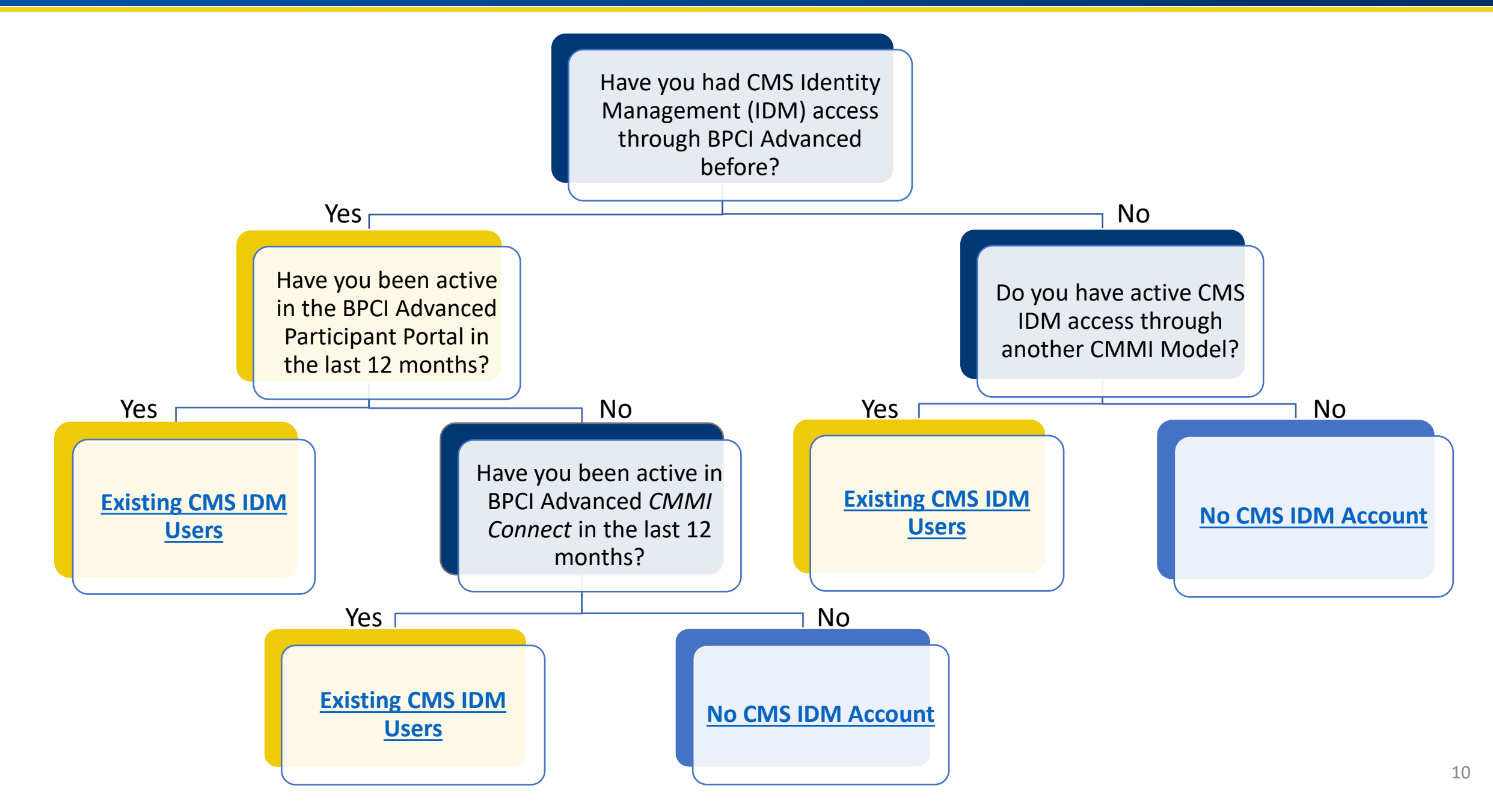

# Step #2.1− If you have no CMS IDM Account → Create a CMS IDM Account

If you have a CMS IDM account, <u>click here</u> to go to Step #2.2

Please DO NOT refresh the browser / tab during registration process.

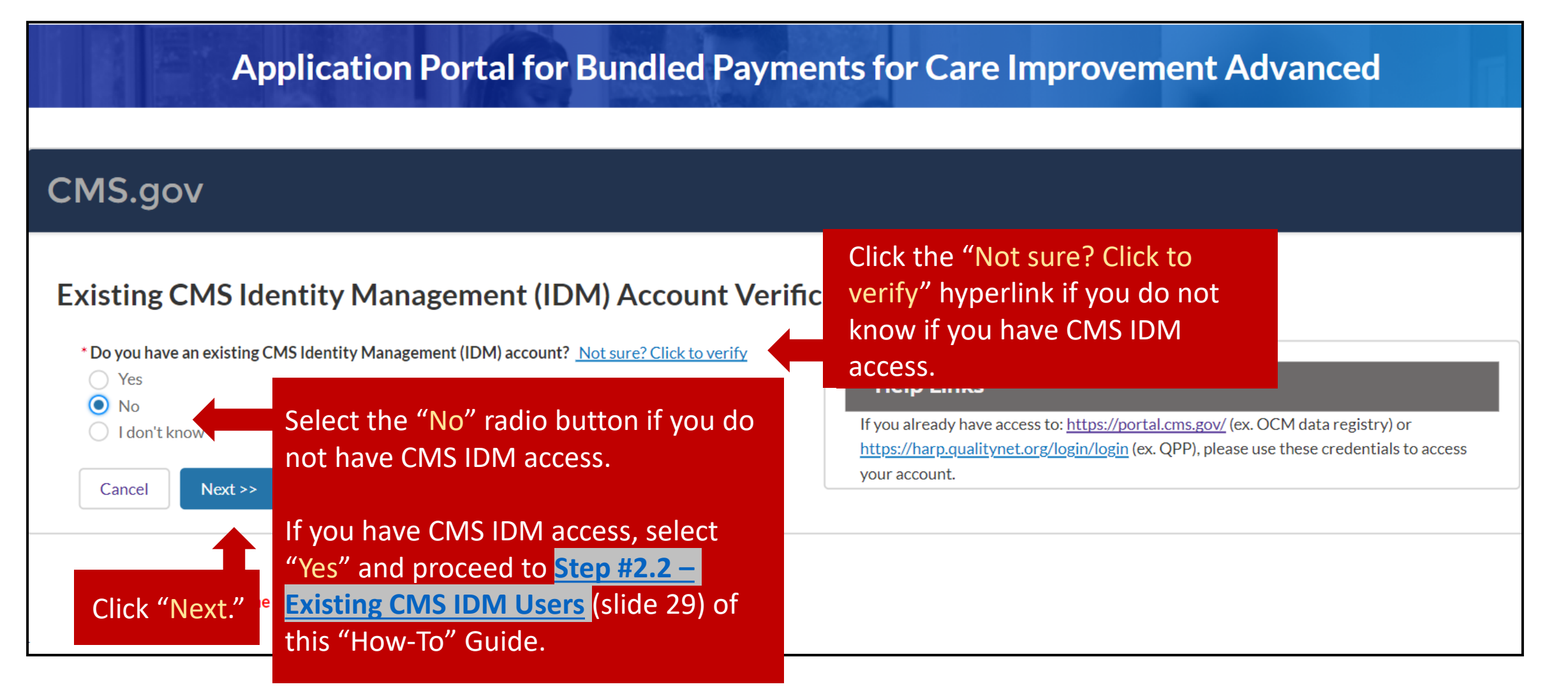

#### Step #2.1.1 – Create a CMS IDM Account

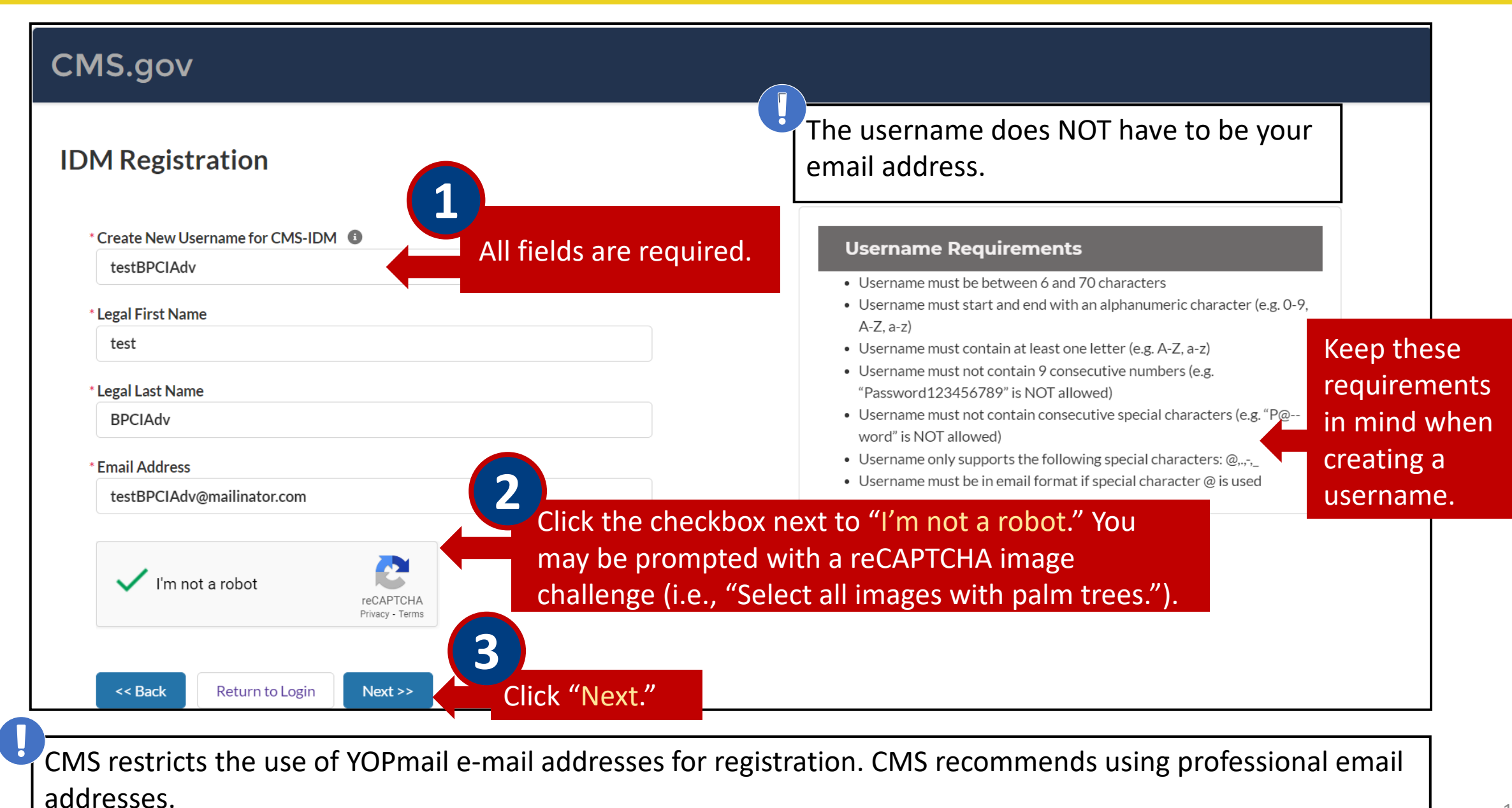

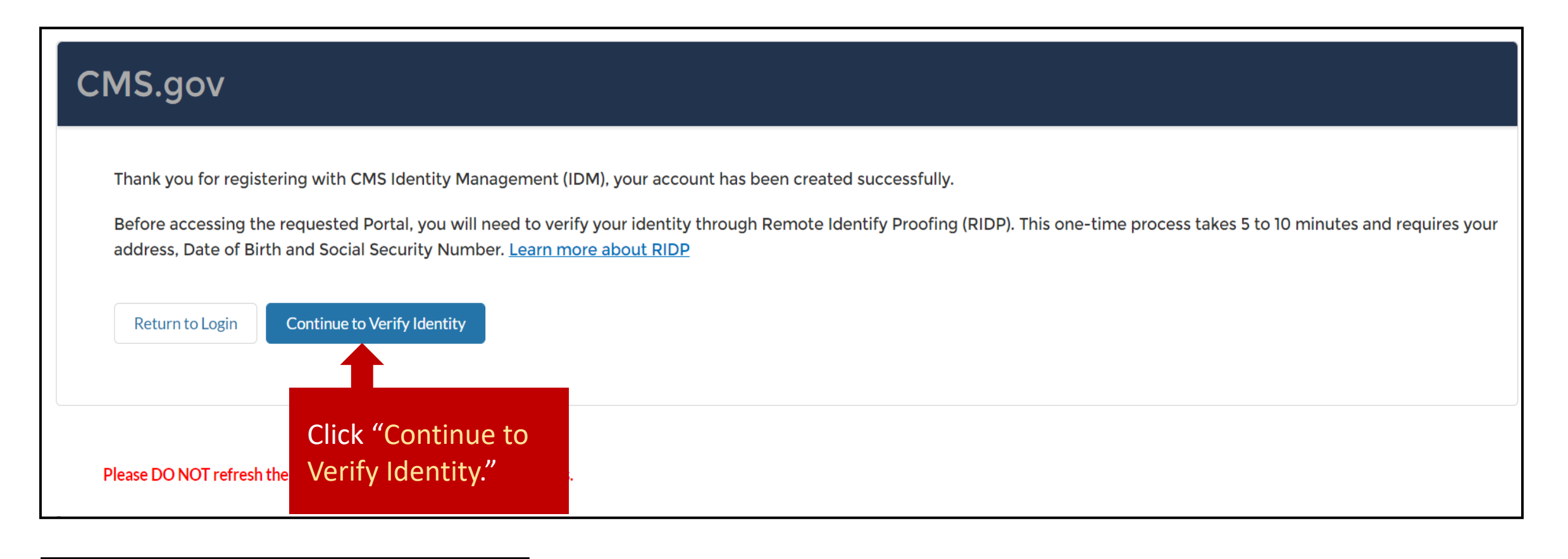

You have completed Step #2.1.1.

Remote Identity Proofing (RIDP) is the process of validating sufficient information that uniquely identifies you (e.g., credit history, personal demographic information, and other indicators). This is a CMS IT Security Protocol requirement for accessing CMS portals.

Fields marked with an asterisk (\*) are required.

| Step 1 out of 2                      | fy Proofing (R | DP) <u>Tips for Suc</u> | <u>ccess</u>      | the RIDP steps,<br>need to start th |
|--------------------------------------|----------------|-------------------------|-------------------|-------------------------------------|
| Legal First Name                     | Middle Nam     | ne                      | * Legal Last Name | registration pro                    |
| test                                 |                |                         | BPCIAdv           | anew the next t                     |
| Email                                |                |                         | * Date of Birth   |                                     |
| testBPCIAdv@mailinat                 | or.com         |                         | MM/DD/YYYY        |                                     |
| Street Address Line 1<br>test line 1 |                | Street Addre            | ss Line 2         |                                     |
| City                                 | * State        | * Zip Code              | Zip Code Extn     |                                     |
|                                      | Alabama 🔻      | 00000                   |                   |                                     |
| test city                            |                |                         |                   |                                     |
| test city Phone (XXXXXXXXXX)         |                | * Social Security Nu    | Imber (XXXXXXXXX) |                                     |

ill

#### Step #2.1.2 – Validate Your Identity

Use radio buttons to answer each question. All fields are required.

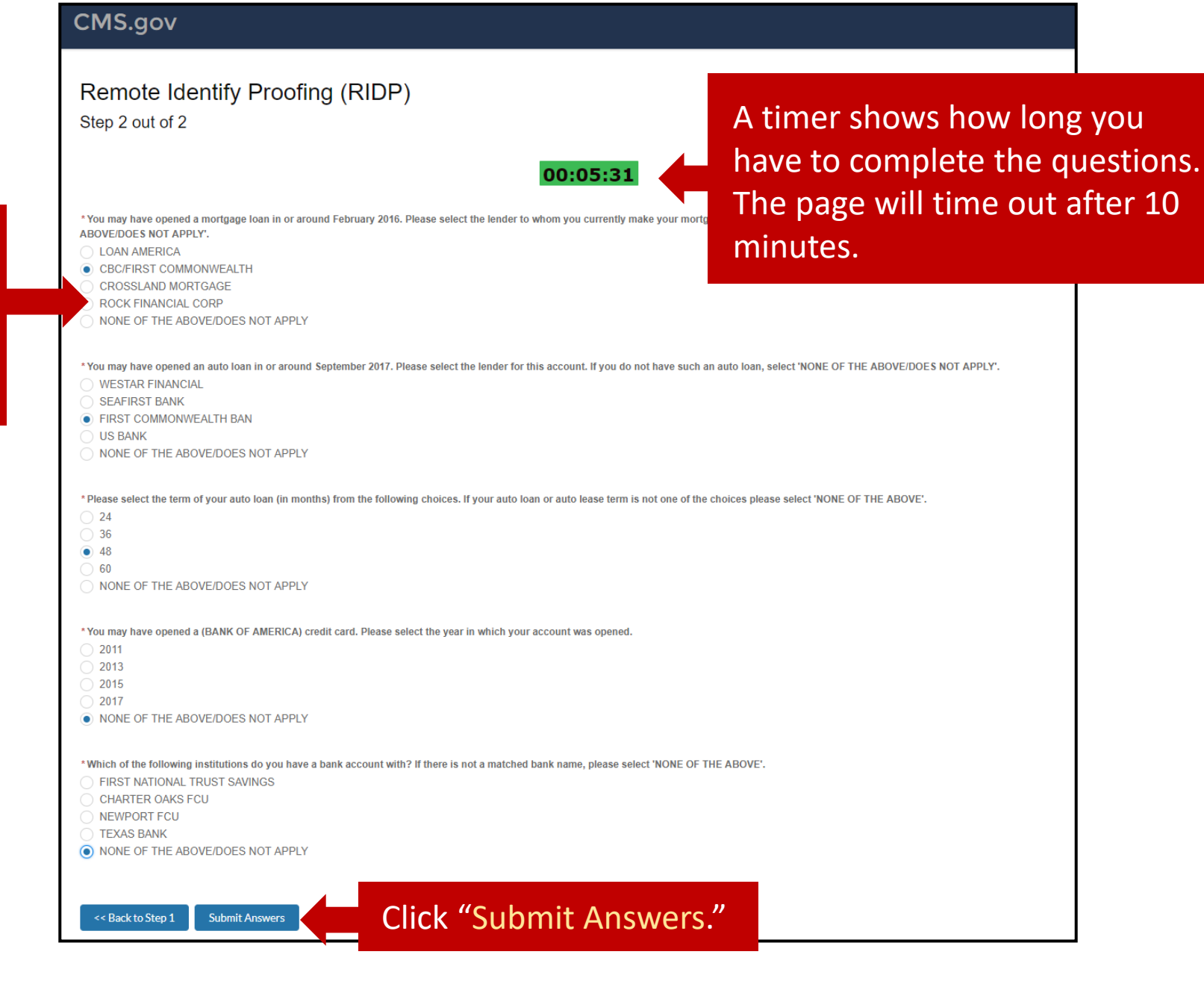

After successful authentication of RIDP, you will receive two emails: "Welcome to CMS Identity Management System! (CMS IDM IMPL)" and "Welcome to the Application Portal for Bundled Payments for Care Improvement Advanced Community!"

| A DEC                                                                    | Application Portal for Bundled Payments for Care Impr                                                                                                    | rovement Advanced                 |
|--------------------------------------------------------------------------|----------------------------------------------------------------------------------------------------|-----------------------------------|
| CMS.gov                                                                  |                                                                                                    |                                   |
| Thank you.<br>You have successf<br>If you have any qu<br>Return to Login | y completed the Remote Identity Proofing process. You will receive an email to activate your CMS-IDM a<br>tions, please contact the CMMI Help Desk at 1-888-734-6433, option 5 or email <u>CMMIForceSupport@cms</u> | account.<br><u>s.hhs.gov</u> .    |
| Please DO NOT re                                                         | esh the browser / tab during registration process.                                                                                                    |                                   |
| <b>d the RIDP v</b><br>ian (1-866-57                                     | <b>Fification process fail</b> , you will be prompted to contact<br>3-5409) for identity proofing via phone.                                                                                                    | You have completed Sta<br>#2.1.2. |

|                | Welcome to CMS Identity Managemen<br>System!                                                                                                    | t (IDM)                                                           |
|----------------|----------------------------------------------------------------------------------------------------|-------------------------------------------------------------------|
|                | CMS.gov<br>Centers for Medicare & Medicaid Services                                                                                                    |                                                                   |
|                | CMS Identity Management System (IDM)                                                                                                    |                                                                   |
|                | Dear test BPCIAdv,                                                                                                    |                                                                   |
| link evnires   | Your CMS application help desk or system administrate<br>a user account for you. <b>Click the following link to activ</b>                                                                                       | or has created<br><b>vate your</b>                                |
| s sent. If the | Activate CMS IDM Account                                                                                                    | The second email you receive,<br>"Welcome to CMS Identity         |
| istration      | This link expires in 7 days.                                                                                                    | Management (IDM) System!", will<br>have a green "Activate CMS IDM |
| 54111          | Your username is testBPCIAdv7887                                                                                                    | Account" box. Click this button.                                  |
|                | Your organization's sign-in page is https://impl.idp.idm.                                                                                                    | .cms.gov                                                          |
|                | If you experience difficulties accessing your account, p<br>contact your CMS application help desk. To find your o<br>help desk go to your <u>CMS IDM Partner Page</u> , and click<br><b>Desk Support</b> link. | please<br>application<br>the <b>Help</b>                          |

The activation link expires 7 days after it is sent. If the link expires, you will need to start the registration process over again. You will be directed to a page to create a password for your Application Portal account and complete registration.

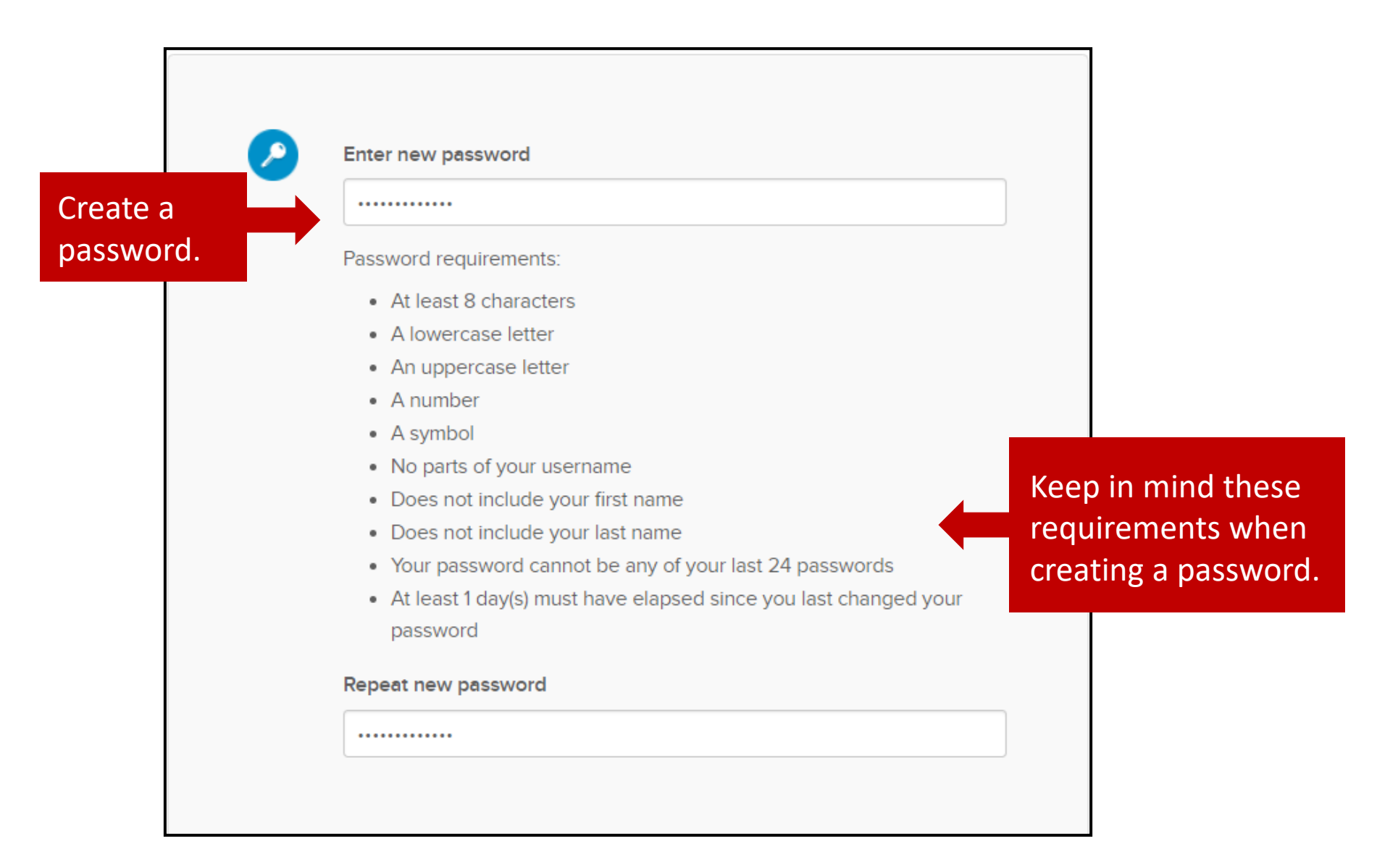

| Set up a security question<br>and answer to be used in<br>case you forget your<br>password. | Choose a forgot password question Where did you meet your spouse/significant other?  Answer  XXXXXXXXXXXXX                                                                                                    |
|---------------------------------------------------------------------------------------------|----------------------------------------------------------------------------------------------------|
|                                                                                             | <ul> <li>Add a phone number for resetting your password or unlocking your account using SMS (optional)</li> <li>Okta can send you a text message with a recovery code. This feature is useful when you don't have access to your email.</li> <li>Add Phone Number</li> </ul> You have the option to provide a cell phone number for resetting your |
|                                                                                             | <ul> <li>Add a phone number for resetting your password or unlocking your account using Voice Call (optional)</li> <li>Okta can call you and provide a recovery code. This feature is useful when you don't have access to your email.</li> <li>Add Phone Number</li> </ul>                                                                        |
|                                                                                             | Create My Account                                                                                                    |

| CMS.gov                                           | Forgot Password Text N                           | lessage 🗙                                                                            |
|---------------------------------------------------|--------------------------------------------------|--------------------------------------------------------------------------------------|
|                                                   | Enter the phone number you verify that it works. | 'll use to receive codes via text message, then click Send Code to                   |
|                                                   | Country/Region                                   | United States                                                                        |
| Enter your cell phone                             |                                                  | Select the country/region where your phone is registered.                            |
| number to receive a                               | Phone number                                     | 000000000                                                                            |
| security code.                                    |                                                  | Enter your number the way you normally dial it. Do not add your country code prefix. |
| Enter the security code in the pop-up screen when |                                                  | Send Code                                                                            |
| nrompted                                          | No part                                          | ts of your username                                                                  |
|                                                   | Does n                                           | ot include your first name                                                           |
|                                                   | <ul> <li>Does n</li> <li>Your pa</li> </ul>      | ounclude your last name<br>assword cannot be any of your last 24 passwords           |
|                                                   | <ul> <li>At least<br/>passwork</li> </ul>        | t 1 day(s) must have elapsed since you last changed your<br>ord                      |
|                                                   | Repeat new                                       | password                                                                             |
|                                                   |                                                  |                                                                                      |
|                                                   |                                                  |                                                                                      |
|                                                   |                                                  |                                                                                      |

|     | Where did you meet your spouse/significant other?                                                                  |     |            |       |
|-----|----------------------------------------------------------------------------------------------------|-----|------------|-------|
|     | Answer                                                                                                    |     |            |       |
|     | XXXXXXXXXXX                                                                                                    |     |            |       |
|     |                                                                                                    |     |            |       |
|     |                                                                                                    |     |            |       |
|     |                                                                                                    |     |            |       |
|     | Add a phone number for resetting your password or unlocking your                                                   |     |            |       |
|     | account using SMS (optional)<br>Okta can send you a text message with a recovery code. This feature is             |     |            |       |
|     | useful when you don't have access to your email.                                                                   |     |            |       |
|     | Add Dharas Number                                                                                                  |     |            |       |
|     |                                                                                                    |     |            |       |
|     |                                                                                                    |     |            |       |
|     |                                                                                                    |     |            |       |
|     |                                                                                                    |     |            |       |
| (1) | Add a phone number for resetting your password or unlocking your                                                   |     |            |       |
|     | account using Voice Call (optional)                                                                                |     |            |       |
|     | Okta can call you and provide a recovery code. This feature is useful<br>when you don't have access to your email. |     |            |       |
|     |                                                                                                    |     |            |       |
|     | Add Phone Number                                                                                                   |     |            |       |
|     |                                                                                                    |     |            |       |
|     |                                                                                                    |     |            |       |
|     |                                                                                                    |     |            |       |
|     | Create Mr. Assount                                                                                                 | L ( | lick "Crea | ate m |

Setting up multifactor authentication (MFA): MFA is a process that requires the user to provide two or more verification factors, such as text message or e-mail, to be able to log in to the Application Portal. This is a CMS IT Security Protocol.

Only one authentication factor is required, and it does not have to be SMS authentication.

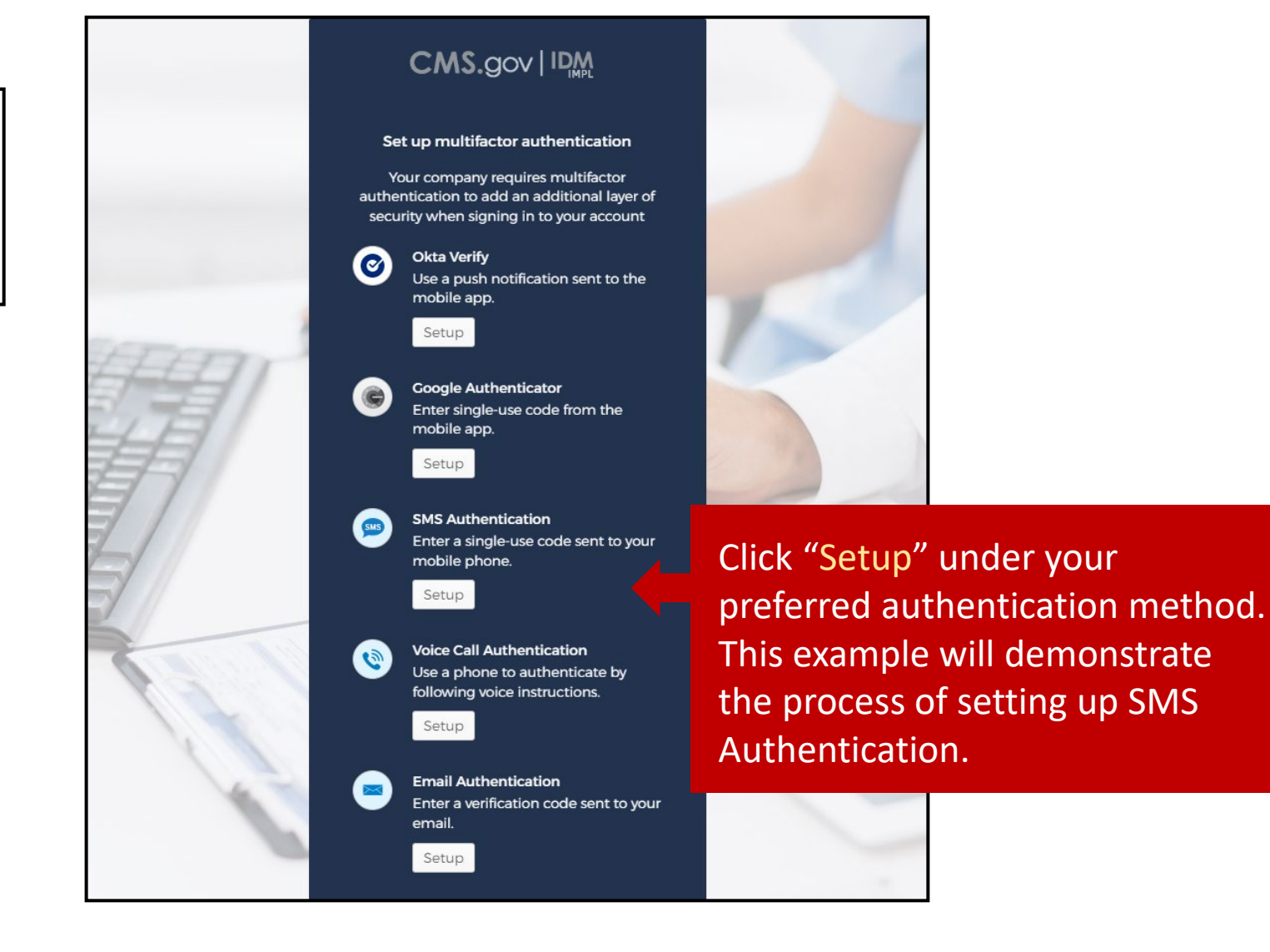

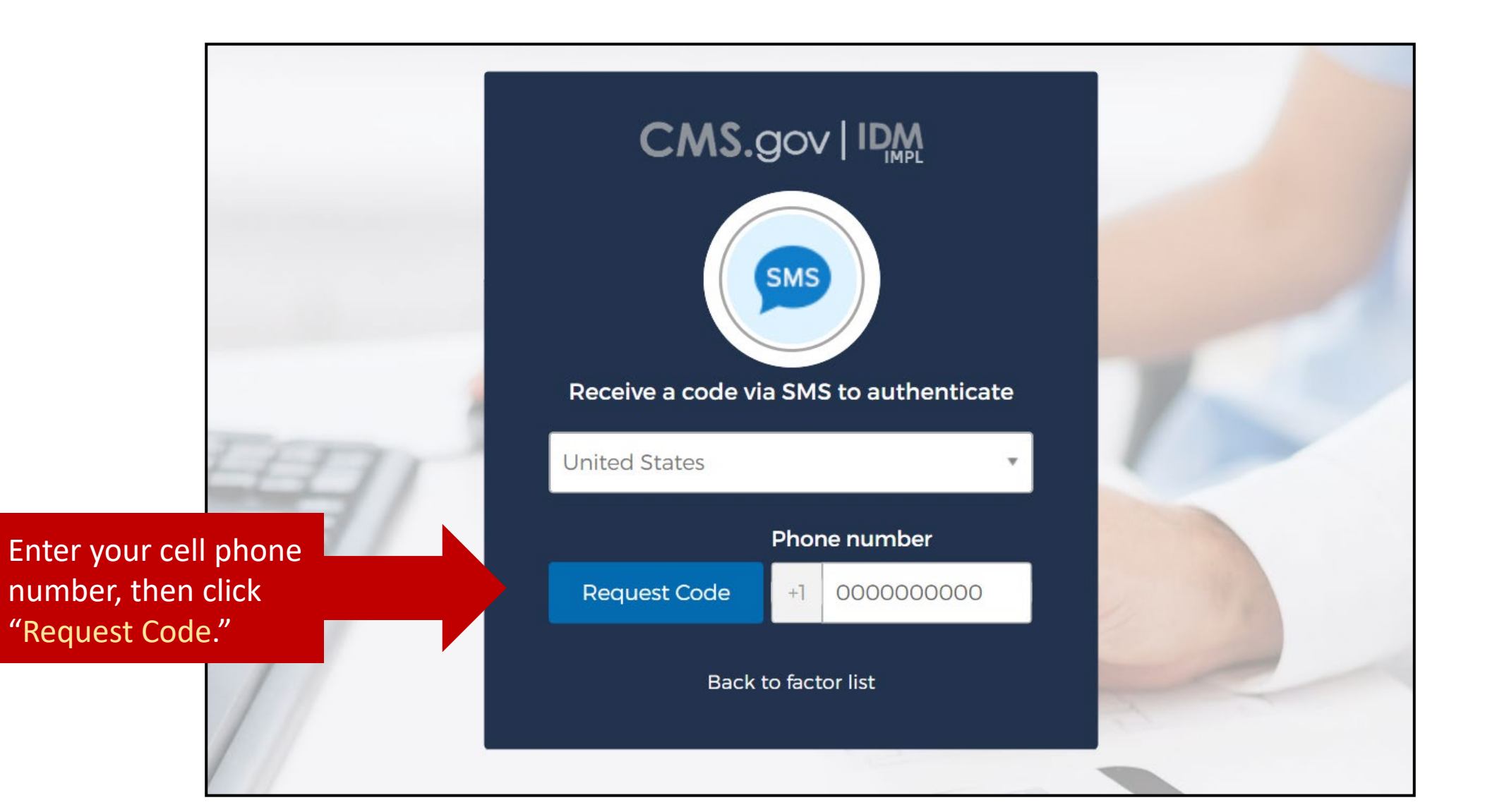

|   | CMS.gov IDM<br>IMPL<br>States     |                                                                                                 |
|---|-----------------------------------|-------------------------------------------------------------------------------------------------|
|   | Phone number<br>+1 000000000 Sent | The "Sent" button appearing<br>confirms that a code has been sent<br>to your cell phone number. |
| / | Enter Code                        |                                                                                                 |
|   | 000000                            | Enter the code that you received via text message and click "Verify."                           |
|   | Verify                            |                                                                                                 |
|   | Back to factor list               |                                                                                                 |

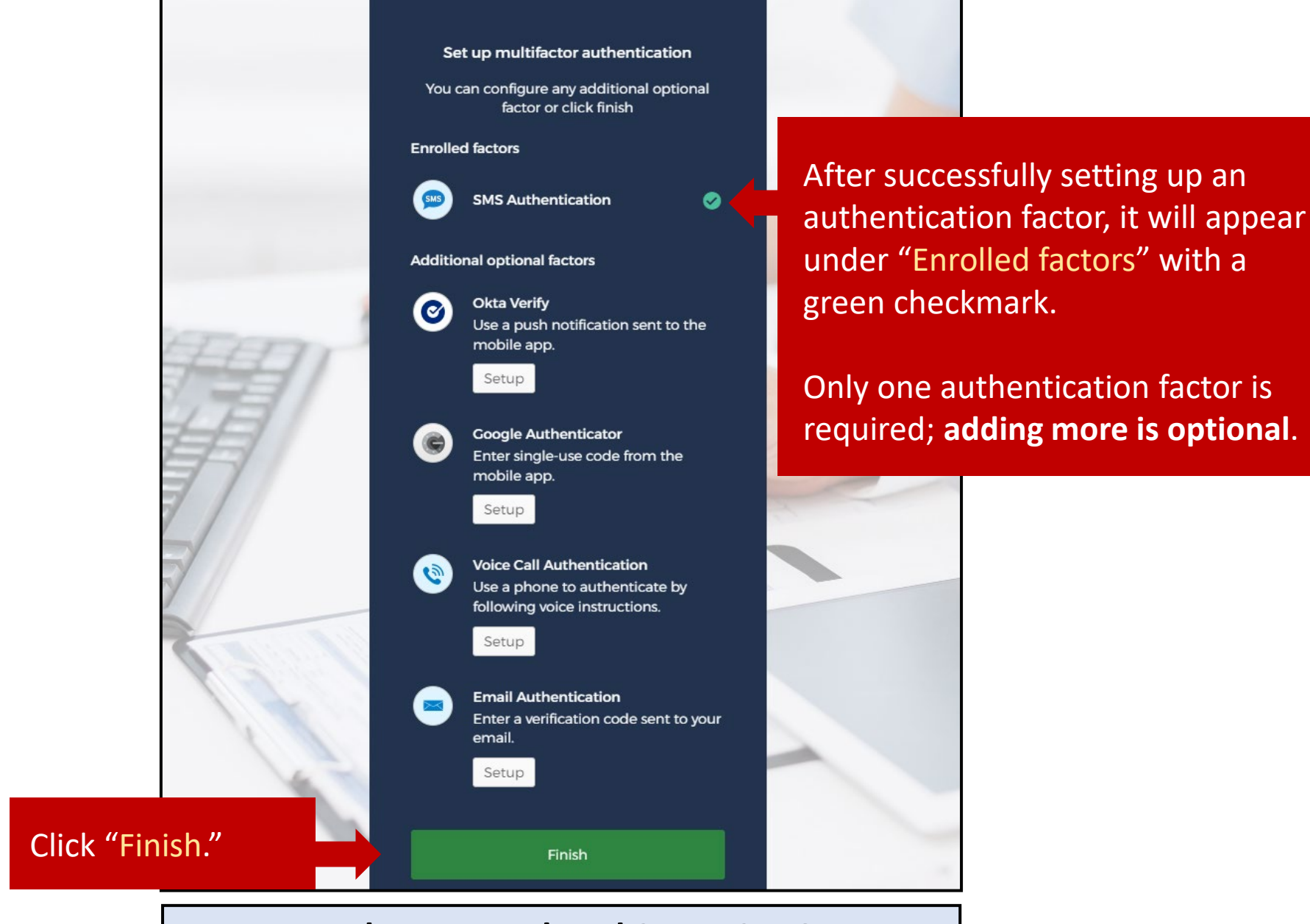

#### You have completed Step #2.1.3.

#### Step #2.1.4 – Create Account in the BPCI Advanced Application Portal

#### You will then be directed to the **CMS.gov IDM homepage**.

| CMS.gov   IDM        | Q Search your apps |                                                         |                                                                           |                                                        |                                                         |                                                                     |                                                | cms ~ |
|----------------------|--------------------|---------------------------------------------------------|---------------------------------------------------------------------------|--------------------------------------------------------|---------------------------------------------------------|---------------------------------------------------------------------|------------------------------------------------|-------|
| 👚 My Apps            |                    | My Apps                                                 |                                                                           |                                                        |                                                         |                                                                     | Sort 🔻                                         |       |
| Work                 |                    | 🔿 Work                                                  |                                                                           |                                                        |                                                         |                                                                     |                                                |       |
| Add section $\oplus$ |                    |                                                         |                                                                           |                                                        |                                                         |                                                                     |                                                |       |
| Notifications 1      |                    | <u>R</u>                                                | servicenow.                                                               | CCSQ                                                   | QARM                                                    | salesforce                                                          |                                                |       |
|                      |                    | Update Profile                                          | CCSQ ServiceNow -<br>PROD                                                 | CCSQ Saviynt                                           | QARM - QualityNet<br>Authorization and                  | CMMI Model<br>Solicitation and                                      |                                                |       |
|                      |                    | Click th<br>Solicitat<br>For inst<br>jump to<br>Applica | e tile with<br>tion and"<br>ructions or<br><b>Section 2</b><br>tion Porta | the Salesf<br>') to naviga<br>n how to r<br>of this "H | orce cloud<br>ate to the A<br>navigate the<br>ow-To" Gu | icon ("CM<br>Application<br>e Applicati<br>ide: <mark>Naviga</mark> | MI Model<br>Portal.<br>on Portal,<br>ating the |       |

After clicking on the Salesforce cloud icon, you will see a webpage flash on your screen momentarily. **During this step, the system is creating your profile in the BPCI Advanced Application Portal.** 

#### After clicking on the Salesforce cloud icon, you will be directed to the **BPCI Advanced Application Portal Homepage**.

| In this applica<br>require inform<br>(ACHs) and P<br>provider or su<br>Applications (                                                                                                    | ition, all references to<br>nation about the applic<br>Physician Group Practi<br>Ipplier, an Accountable<br>RFA) for how an ACH                                                       | "applicant" or "participant" either r<br>cant only, provide information abou<br>ices (PGPs) may apply as a Non-(<br>e Care Organization (ACO) or an A<br>I, PGP, Medicare-enrolled provider | mean the potential non-convert<br>t the potential Non-Convener<br>Convener Participant. Entities<br>Active Convener Participant in<br>r or supplier, ACO, and Active | ner risk-bearing Participant or th<br>Participant or Convener Particip<br>interested in applying as a Conv<br>n Model Year 6. Please refer to th<br>Convener Participant in Model Y | e potential risk-bearing Conv<br>vant organization only. Only ,<br>vener Participant must either<br>ne Model Year 7 BPCI Advar<br>'ear 6 are defined. | vener. For question<br>Acute Care Hospita<br>be a Medicare-en<br>aced Request for |
|----------------------------------------------------------------------------------------------------|----------------------------------------------------------------------------------------------------|----------------------------------------------------------------------------------------------------|----------------------------------------------------------------------------------------------------|----------------------------------------------------------------------------------------------------|----------------------------------------------------------------------------------------------------|-----------------------------------------------------------------------------------|
| Many questio                                                                                                    | ns require information                                                                                                    | n more broadly about the applicant                                                                                                    | 's partners. For the purposes                                                                                                    | of this model, these partners fall                                                                                                    | into two categories:                                                                                                    |                                                                                   |
| 1. Participatin<br>physical thera                                                                                                    | g practitioners, includ<br>apists); and                                                                                                    | ling suppliers who may be separate                                                                                                    | ely paid by Medicare for their                                                                                                    | professional services (e.g., phys                                                                                                    | icians, nurse practitioners, p                                                                                                    | hysician assistant                                                                |
| 2. Participatin                                                                                                    | ig organizations, provi                                                                                                    | iders or suppliers that initiate episo                                                                                                    | odes with whom the Participar                                                                                                    | nt plans to partner (e.g., acute ca                                                                                                    | are hospitals, physician grou                                                                                                    | p practices).                                                                     |
| In each quest<br>participating c                                                                                                    | tion, we will specify whorganizations.                                                                                                    | hether to answer the question abo                                                                                                    | ut the applicant alone, its part                                                                                                    | icipating practitioners, its particip                                                                                                    | oating organizations, and/or                                                                                                    | ts episode-initiatin                                                              |
|                                                                                                    |                                                                                                    |                                                                                                    |                                                                                                    |                                                                                                    |                                                                                                    |                                                                                   |
| This online ap                                                                                                    | oplication portal will be                                                                                                    | e Open/Close on specific Time and                                                                                                    | i Date.                                                                                                    |                                                                                                    |                                                                                                    |                                                                                   |
| This online ap<br>Please be sur<br>Complete all<br>Questions abo<br>Access BPCI<br>Application F                                                                                                    | pplication portal will be<br>re to save your work b<br>questions. If a ques<br>out the application sho<br>I Advanced RFA<br>Portal User Manual                                        | e Open/Close on specific Time and<br>before navigating away from each p<br>stion is not applicable, enter "N/,<br>ould be directed to <u>bpciadvanced(</u>                                  | i Date.<br>page as any unsaved work wi<br>A*.<br><u>@cms.hhs.gov.</u><br>Start New BPCI Advand                                                                       | ill be lost. Additionally, the applic:<br>ced Application                                                                                                    | ation times-out after 30 minu                                                                                                    | tes of inactivity.                                                                |
| This online ap<br>Please be sur<br>Complete all<br>Questions about the survey of the survey of | pplication portal will be<br>re to save your work b<br>r questions. If a quest<br>out the application sho<br>I Advanced RFA<br>Portal User Manual<br>Application ID                   | e Open/Close on specific Time and<br>before navigating away from each p<br>stion is not applicable, enter "N//<br>ould be directed to <u>bpciadvanced@</u><br>Organization Name             | a Date.<br>page as any unsaved work wi<br>A".<br><u>Rems.hhs.gov.</u><br>Start New BPCI Advant<br>PoP Start Date                                                     | ill be lost. Additionally, the application                                                                                                    | ation times-out after 30 minu                                                                                                    | tes of inactivity.                                                                |
| This online ap<br>Please be sur<br>Complete all<br>Questions abo<br>Access BPCI<br>Application F                                                                                                    | pplication portal will be<br>re to save your work b<br>questions. If a ques<br>out the application sho<br>I Advanced RFA<br>Portal User Manual<br>Application ID<br>C12702            | e Open/Close on specific Time and<br>before navigating away from each<br>stion is not applicable, enter "N/<br>ould be directed to <u>bpciadvanced@</u><br>Organization Name<br>Test Org    | a Date.<br>page as any unsaved work wi<br>A".<br><u>@cms.hhs.gov.</u><br>Start New BPCI Advant<br>PoP Start Date<br>01/01/2024                                       | ill be lost. Additionally, the application                                                                                                    | ation times-out after 30 minu<br>Action<br><u>View PDE Edit</u>                                                                                       | tes of inactivity.                                                                |
| This online ap<br>Please be sur<br>Complete all<br>Questions ab<br>Access BPCI<br>Application f                                                                                                    | pplication portal will be<br>re to save your work b<br>questions. If a quest<br>out the application sho<br>I Advanced RFA<br>Portal User Manual<br>Application ID<br>C12702<br>C12699 | e Open/Close on specific Time and<br>before navigating away from each (<br>stion is not applicable, enter "N/<br>ould be directed to <u>bpciadvanced(</u><br>Organization Name<br>Test Org  | a bate.<br>page as any unsaved work wi<br>A".<br><u>Start New BPCI Advant</u><br>PoP Start Date<br>01/01/2024<br>01/01/2024                                          | III be lost. Additionally, the application Ceed Application Application Status In Progress In Progress                                                                              | ation times-out after 30 minu<br>Action<br><u>View PDE</u> <u>Edit</u>                                                                                | tes of inactivity.<br>Delete<br>Delete                                            |

You have completed the registration process and can start an application. Proceed to the <u>Application Portal Homepage</u> page (slide 39) of this "How-To" Guide.

You have completed Step #2.1.4.

## **Step #2.2 – Existing CMS IDM Users**

Please DO NOT refresh the browser / tab during registration process.

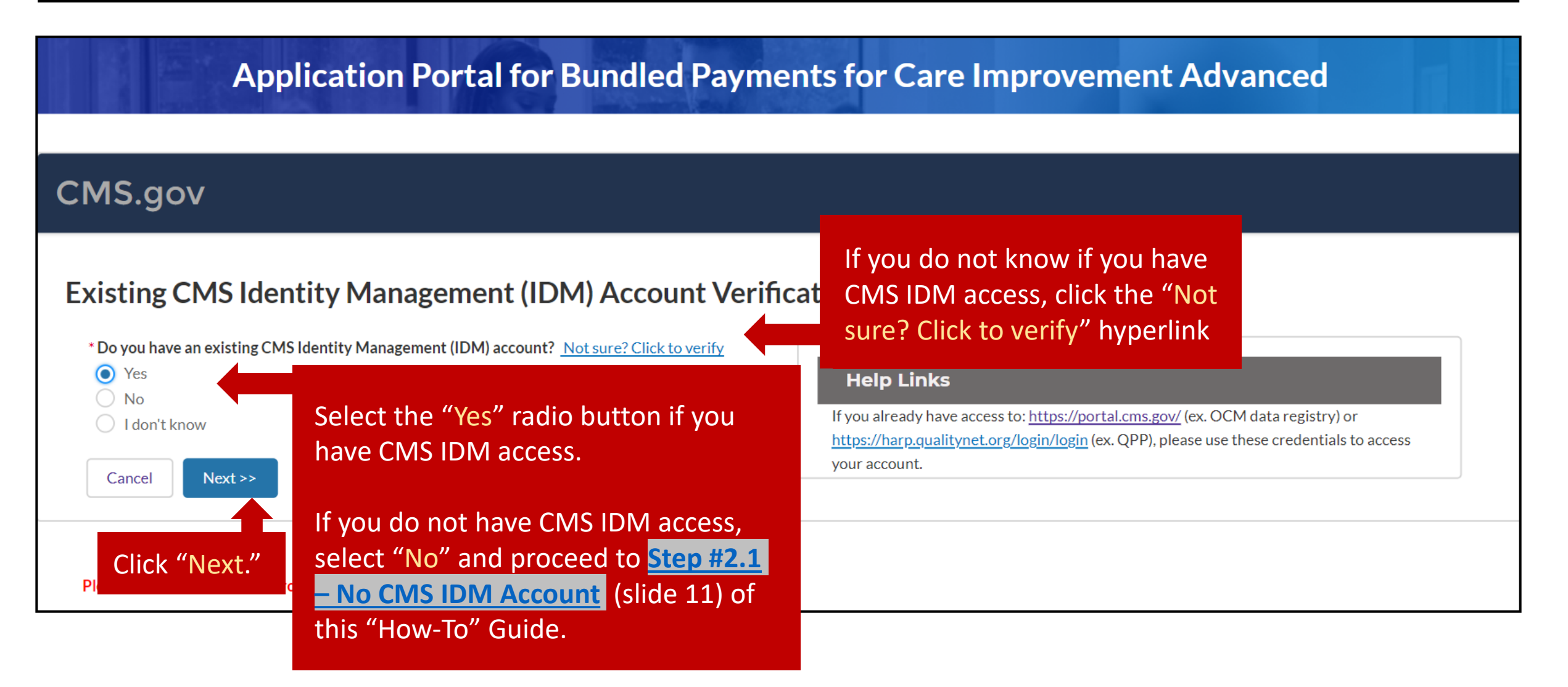

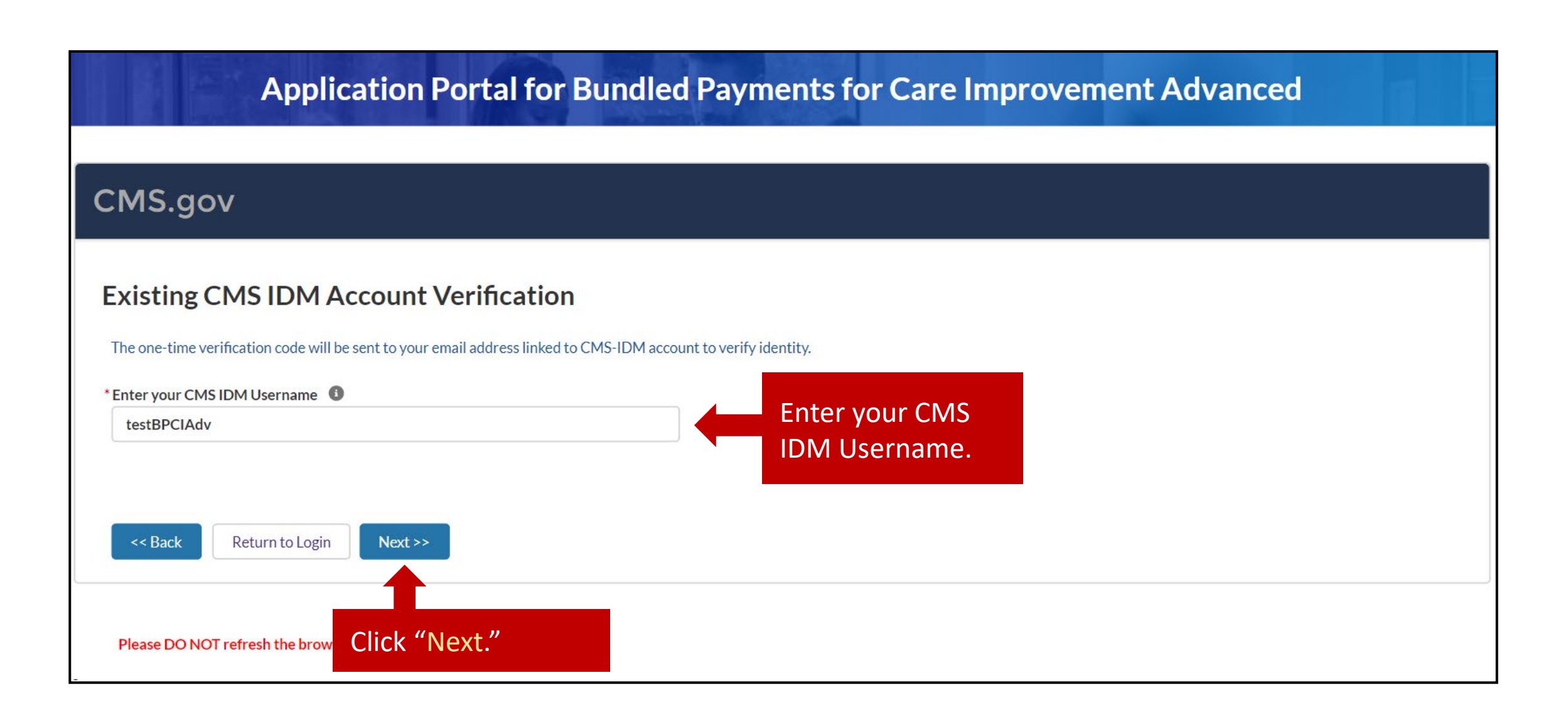

If this error appears – *"There is an existing user associated with this email with an active CMS IDM account. Please login with CMS IDM credentials"* – proceed to the <u>Navigating the Application Portal</u> section (slide 35) of this "How-To" Guide and log in as a "**historical user." Use the same Username and Password credentials as in the BPCI Advanced Participant Portal** when logging into the Application Portal.

| MS.gov                                                                                                    |  |
|----------------------------------------------------------------------------------------------------|--|
| here is an existing user associated with this email with an active CMS IDM account. Please login with CMS IDM credentials. |  |
| One-time verification code has been sent to CMS IDM email address. It is valid for current session.                        |  |
| Enter your CMS IDM Username 0                                                                                              |  |
| dgros1270                                                                                                    |  |

| Application Portal for Bundle                                                                                                    | d Payme  | nts for Care Improvement Adva                                                                      | nced |
|----------------------------------------------------------------------------------------------------|----------|----------------------------------------------------------------------------------------------------|------|
| CMS.gov                                                                                                    |          |                                                                                                    |      |
| Existing CMS IDM Account Verification One-time verification code has been sent to CMS IDM email address. It is valid for current *Enter your CMS IDM Username testBPCIAdv | session. | Enter the verification code                                                                        |      |
| *Enter Verification Code  O00000  Code Code Code Code Code Code Code Code                                                                                                 | 00:09:50 | sent to the email associated<br>with your CMS IDM account.<br>The code is valid for 10<br>minutes. |      |

Click "Validate OTP & Proceed."

You have completed the registration process and can start an application.

| CMS.gov                                                                                                    |
|----------------------------------------------------------------------------------------------------|
| Based on information provided, we have found an existing active user account. Please login with IDM credentials.                       |
| If you have questions, please contact the CMMI Salesforce Help Desk at 1-888-734-6433, option 5 or email CMMIForceSupport@cms.hhs.gov. |
| Thank you !                                                                                                    |
| Return to Login                                                                                                    |
| Click "Return to Login" and<br>log in with your existing CMS                                                                           |
| IDM credentials.                                                                                                    |
|                                                                                                    |

You have completed Step #2.2.

## Section 2 – Navigating the Application Portal

### Log in to the Application Portal

|            | ← C (                                                                  | edapp/IDMLogin                                                                   | $A^{\mathbb{N}}$ $\Sigma = 1_{\mathbb{O}}$ Guest $\mathbb{O}$ |                                                           |
|------------|------------------------------------------------------------------------|----------------------------------------------------------------------------------|---------------------------------------------------------------|-----------------------------------------------------------|
| En         | ter the URL into your browser to<br>cess the Application Portal Login: | Centers for Medicare & M                                                         | JOV<br>ledicaid Services                                      |                                                           |
| htt<br>pci | <u>iadvancedapp/IDMLogin</u> .                                         | BPCI Advanced Application<br>CMS IDM Username<br>testBPCIAdv<br>CMS IDM Password | স Portal Login                                                |                                                           |
|            |                                                                        | Log In                                                                           |                                                               | Enter your Username and Password,<br>then click "Log In." |
|            |                                                                        | New User Registr                                                                 | ation                                                         |                                                           |
| CMS.gov<br>Centers for Medicare & Medicaid Services           |                                                                                                    |
|---------------------------------------------------------------|----------------------------------------------------------------------------------------------------|
| SMS Authentication                                            |                                                                                                    |
| Enter Code                                                    | Click "Send code" and check your<br>authentication method (text<br>message voice call e-mail etc.) to |
| Do not challenge me on this device for the next<br>30 minutes | see your security code.                                                                               |
| Verify                                                        |                                                                                                    |
| <u>Sign Out</u>                                               |                                                                                                    |

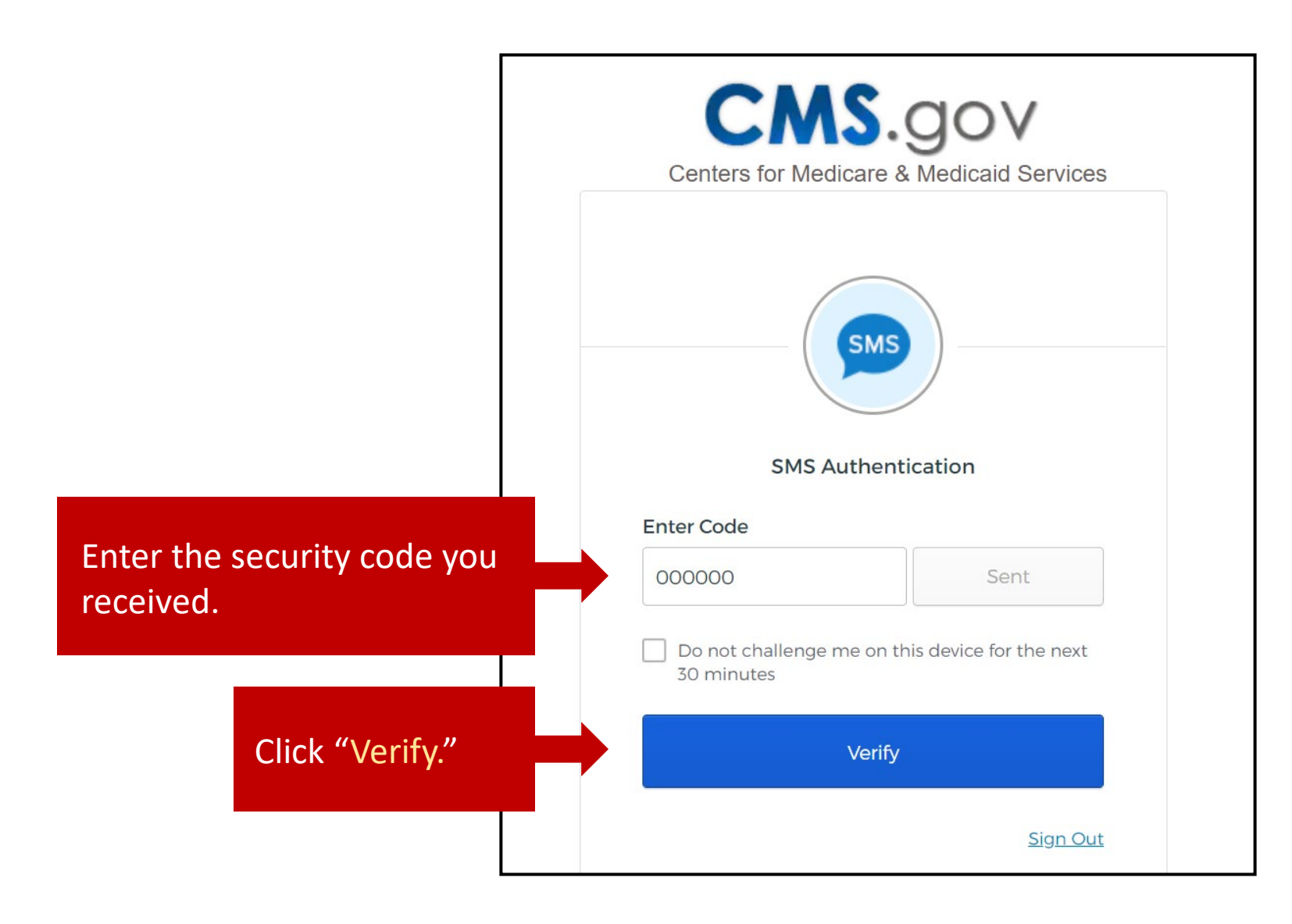

## Application Portal Homepage

#### Welcome to the Bundled Payments for Care Improvement Advanced (BPCI Advanced) Model

In this application, all references to "applicant" or "participant" either mean the potential non-convener risk-bearing Participant or the potential risk-bearing Convener. For questions that require information about the applicant only, provide information about the potential Non-Convener Participant or Convener Participant organization only. Only Acute Care Hospitals (ACHs) and Physician Group Practices (PGPs) may apply as a Non-Convener Participant. Entities interested in applying as a Convener Participant must either be a Medicare-enrolled provider or supplier, an Accountable Care Organization (ACO) or an Active Convener Participant in Model Year 6. Please refer to the Model Year 7 BPCI Advanced Request for Applications (RFA) for how an ACH, PGP, Medicare-enrolled provider or supplier, ACO, and Active Convener Participant in Model Year 6 are defined.

Many questions require information more broadly about the applicant's partners. For the purposes of this model, these partners fall into two categories:

1. Participating practitioners, including suppliers who may be separately paid by Medicare for their professional services (e.g., physicians, nurse practitioners, physician assistants, physical therapists); and

2. Participating organizations, providers or suppliers that initiate episodes with whom the Participant plans to partner (e.g., acute care hospitals, physician group practices).

In each question, we will specify whether to answer the question about the applicant alone, its participating practitioners, its participating organizations, and/or its episode-initiating participating organizations.

This online application portal will be Open/Close on specific Time and Date.

Please be sure to save your work before navigating away from each page as any unsaved work will be lost. Additionally, the application times-out after 30 minutes of inactivity.

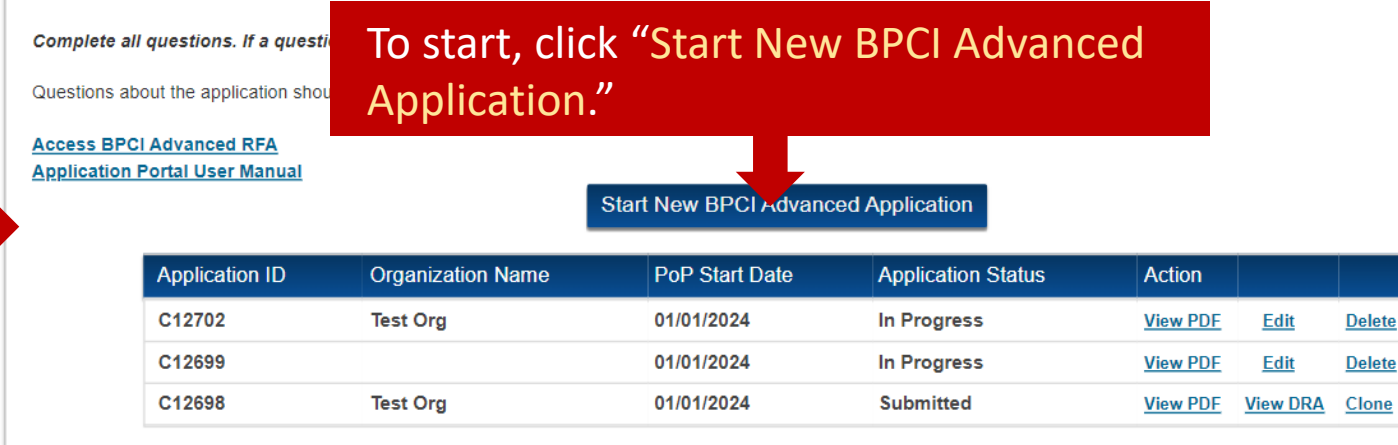

The "Clone" function allows you to create a new application so that you don't need to reenter the information. The "Clone" function is only available for **SUBMITTED** applications.

The homepage includes links to the MY7 RFA and the Application Portal User Manual.

## Start a New Application

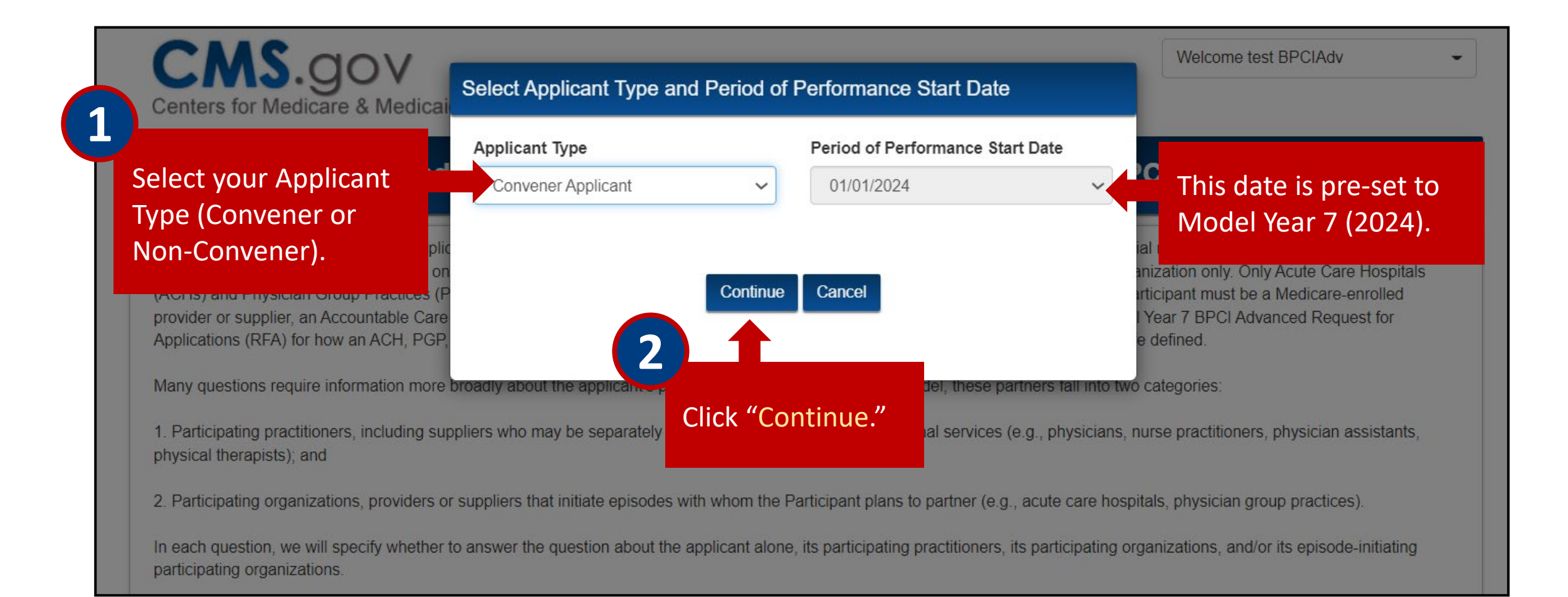

# Application – Organization Information

# To navigate between application sections, click on the left side navigation tabs.

Remember to save your work as you go, as the **Application Portal** times-out after **30** minutes of inactivity. Additionally, remember to save changes before navigating away from any page as all unsaved changes will be lost.

|                                |                                                                                                    |                            |                      |                          | * Indicates a required field.                  |  |  |  |  |
|--------------------------------|----------------------------------------------------------------------------------------------------|----------------------------|----------------------|--------------------------|------------------------------------------------|--|--|--|--|
| ie .                           | Organization Info                                                                                                    | ormation                   |                      |                          |                                                |  |  |  |  |
| nization Information           |                                                                                                    |                            |                      |                          |                                                |  |  |  |  |
| icipating Organizations        | * Participants must use Certified Electronic Health Record Technology (CEHRT) to document and communicate care with patients and other health care professionals. For non-health, and initial and initial dealth is a partite must use the CEHDT definition of partition health |                            |                      |                          |                                                |  |  |  |  |
| titioner Engagement            | IT functions to participate in th                                                                                                    | is model. Will you be able | to attest to the use | of CEHRT as described at | the time that you would begin participating in |  |  |  |  |
| Improvement                    | this model?                                                                                                    |                            |                      |                          |                                                |  |  |  |  |
| A Sharing                      | Yes 🗸                                                                                                    |                            |                      |                          |                                                |  |  |  |  |
| lity Improvement               | 1. Organization Details                                                                                                    |                            |                      |                          |                                                |  |  |  |  |
| lity Assurance                 | Applicant Organization Legal                                                                                                    | Name                       |                      |                          |                                                |  |  |  |  |
| neficiary Protections          | listory                                                                                                    |                            |                      |                          |                                                |  |  |  |  |
| ancial Arrangements            | "Doing Business As" if differen                                                                                                    | t from Applicant Organiza  | ion Legal Name       |                          |                                                |  |  |  |  |
| nanizational Conshibition      | -                                                                                                    |                            |                      |                          |                                                |  |  |  |  |
| and Readiness * Street Address |                                                                                                    |                            |                      |                          |                                                |  |  |  |  |
| tnerships                      | 123 4th Ave                                                                                                    |                            |                      |                          |                                                |  |  |  |  |
| a Request and Attestation      | Street Address 2                                                                                                    |                            |                      |                          |                                                |  |  |  |  |
| tification                     |                                                                                                    |                            |                      |                          |                                                |  |  |  |  |
|                                | * City                                                                                                    | * State                    |                      | * Zip Code               | (+4)                                           |  |  |  |  |
|                                | Test City                                                                                                    | AK                         | ~                    | 00000                    |                                                |  |  |  |  |
|                                | <ul> <li>Please check this box if B</li> <li>* Billing Address</li> <li>456 7th Ave</li> </ul>                                                                                                    | iilling Address is the san | ne as Street Addr    | ess                      |                                                |  |  |  |  |
|                                | Billing Address 2                                                                                                    |                            |                      |                          |                                                |  |  |  |  |
|                                |                                                                                                    |                            |                      |                          | 272.4                                          |  |  |  |  |
|                                | * City                                                                                                    | * State                    |                      | * Zip Code               | (+4)                                           |  |  |  |  |
|                                | lest City                                                                                                    | AK                         | ~                    | 00000                    |                                                |  |  |  |  |
|                                | * Organization Type                                                                                                    |                            |                      |                          |                                                |  |  |  |  |
|                                |                                                                                                    |                            |                      |                          |                                                |  |  |  |  |

Complete all required fields indicated by an asterisk (\*). Any fields left blank will trigger an error when you attempt to submit and certify the application.

# Application – Organization Information

Hover over the help bubbles ( guidance on how to respond to a field.

|                                                                                                    | in BPCI Advanced?                                                                                                    |                           |                 |                       |
|----------------------------------------------------------------------------------------------------|----------------------------------------------------------------------------------------------------|---------------------------|-----------------|-----------------------|
| No                                                                                                    | ~                                                                                                    |                           |                 |                       |
| * Does the applicant currently participate in                                                                                                    | a Medicare ACO model?                                                                                                    |                           |                 | en providing the      |
| No                                                                                                    | ~                                                                                                    |                           |                 | plicant contact perso |
| TIN 🕜                                                                                                    |                                                                                                    | * NPI 🔞                   |                 |                       |
| 00000000                                                                                                    |                                                                                                    | 000000000                 |                 | ormation, type in the |
| * CCN 🥝                                                                                                    |                                                                                                    |                           | em em           | ail field first.      |
| 000000                                                                                                    |                                                                                                    |                           |                 | no omail is rocognize |
| * Entity Type                                                                                                    |                                                                                                    |                           |                 |                       |
| Non-profit                                                                                                    | ~                                                                                                    |                           | Firs            | t Name and Last Na    |
| * Per the Model Year 7 RFA, Applicants app<br>Participants must either be an approved Me<br>supplier, or ACO, by the application deadlin<br>Participant in Model Year 6. If applicable, ar<br>organization meets this requirement by the | olying as Convener<br>adicare-enrolled provider or<br>e or an Active Convener<br>re you able to certify that your<br>application deadline? |                           | will            | auto-populate.        |
| Yes                                                                                                    | ~                                                                                                    |                           |                 |                       |
| 2. Applicant Contact Person at Applicant                                                                                                    | t Organization                                                                                                    |                           |                 |                       |
| * Email Address                                                                                                    |                                                                                                    |                           | Click on the "C | lear                  |
| testbpciadv@mailinator.com                                                                                                    |                                                                                                    | Clear Application Contact | Application Co  | ntact" link if        |
| * First Name                                                                                                    |                                                                                                    | * Last Name               | you pood to ch  | ango a contact        |
| test                                                                                                    |                                                                                                    | BPCIAdv                   | you need to ch  | ange a contact        |
| Title/Position                                                                                                    |                                                                                                    |                           | that the system | n recognizes.         |
|                                                                                                    |                                                                                                    |                           |                 |                       |
| * Business Phone Number                                                                                                    | Business Phone Ext.                                                                                                    | Alternate Phone Numb      | sr -            |                       |
|                                                                                                    |                                                                                                    |                           |                 |                       |

All Convener Applicants and Non-Convener Applicants who are Physician Group Practices are required to complete a Participating Organizations form. Non-Convener Applicants who are Acute Care Hospitals (ACHs) will not see the Participating Organizations section in their online application.

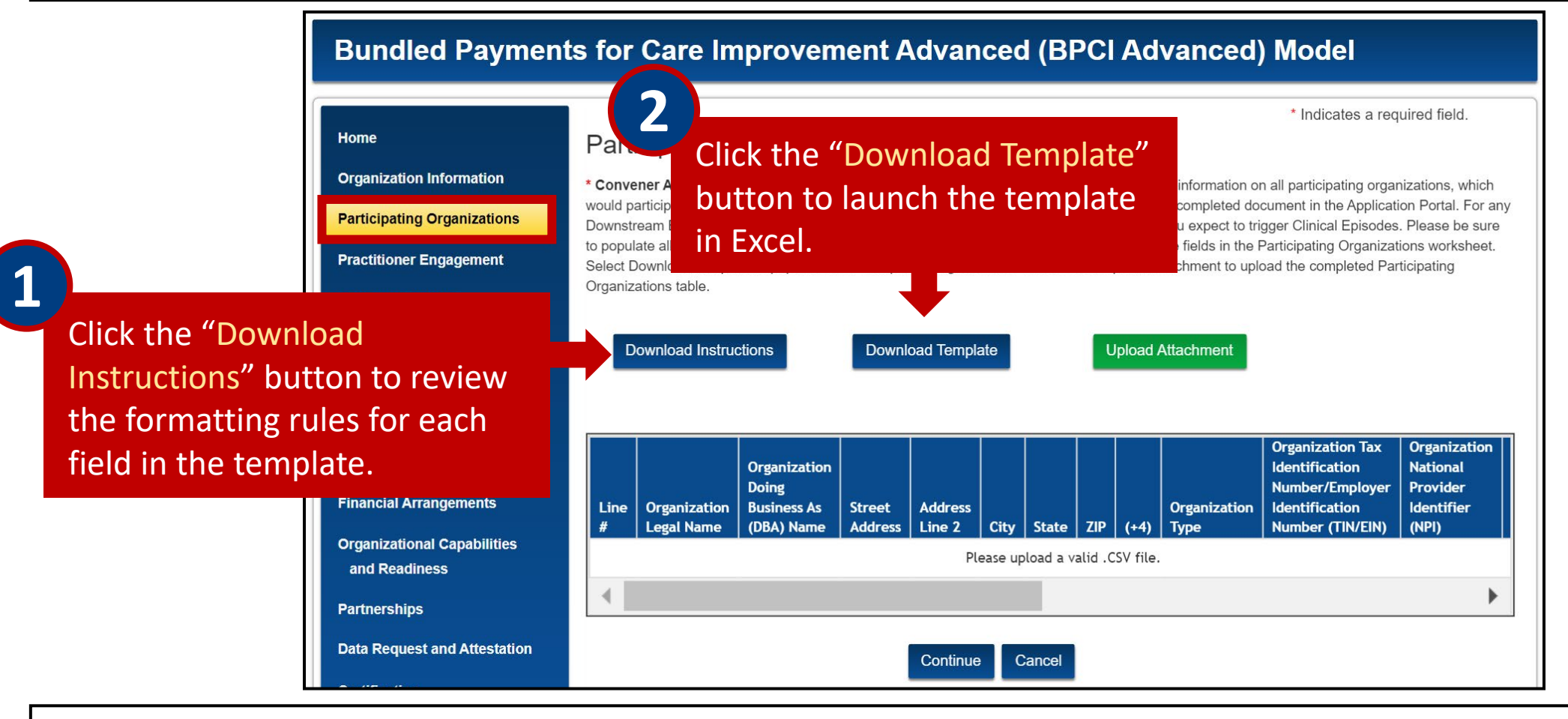

The template and instructions can also be downloaded from the Applicant Resources webpage: <a href="https://innovation.cms.gov/innovation-models/bpci-advanced/applicant-resources">https://innovation.cms.gov/innovation-models/bpci-advanced/applicant-resources</a>

| $\begin{array}{c c} & & \\ & & \\ & \\ Paste \\ & \\ & \\ & \\ & \\ & \\ & \\ & \\ \end{array}  \qquad \\ \end{array} \begin{array}{c} Calibri \\ B & I \\ U \\ & \\ & \\ & \\ & \\ & \\ & \\ & \\ & \\ &$ |                              | = ≫~ ¢              | 2<br>] ~ S | Sensitivity | General<br>\$~% | ✓ Col                    | nditional Format as Cell              | 🔚 Insert 🕞               | $\Sigma  Z $                           |
|----------------------------------------------------------------------------------------------------|------------------------------|---------------------|------------|-------------|-----------------|--------------------------|---------------------------------------|--------------------------|----------------------------------------|
|                                                                                                    | D A                          |                     |            |             | •               | Forr                     | matting ~ Table ~ Styles ~            | 🛗 Format 🗠               | Sort & Find &<br>✓ ✓ Filter ✓ Select ✓ |
| Clipboard I                                                                                                    |                              | lignment            | <b>N</b> S | Sensitivity | Num             | ber 🔽                    | Styles                                | Cells                    | Editing                                |
| J18 $\checkmark$ $\checkmark$ $f_x$ $\checkmark$ Confidential \ No Additional Protection                                                                                                    | ion 🖍                        | Public              |            | Confi       | idential 🔻      | High Risk Confid         | dential 👻 Personal Informat           | tion 👻                   |                                        |
| A B                                                                                                    | С                            | D                   | E          | F (         | G H             |                          |                                       | J                        | К                                      |
| 1 Organization Legal Name Organization Doing Business                                                                                                    | s As (DBA) Name Street Addre | ss Address Line 2 O | City S     | State ZIP   | (+4)            | Organization Type        | Organization Tax Identification Numbe | er/Employer Identificati | on Number (TIN/EIN) Organi             |
| 2 Hospital ABC Hospital ABC South                                                                                                    | 1 Main St                    | N/A N               | New York   | NY          | 11111           | Acute Care Hospital      |                                       |                          | 123456780                              |
| 3 ABC Physician Group ABC Physician Group North                                                                                                    | 1 West St                    | N/A S               | Seattle V  | NA          | 22222 1111      | Physician Group Practice |                                       |                          | 12345678                               |
|                                                                                                    |                              |                     |            |             |                 |                          |                                       |                          |                                        |

Complete all required fields. Note that spelling and formatting conventions must be adhered to **exactly** as outlined in the instructions document. **DO NOT** change any of the column names, move or add any columns, or enter any commas in the .csv file.

The template must be saved as a .csv file. The Application Portal will not accept any other file format.

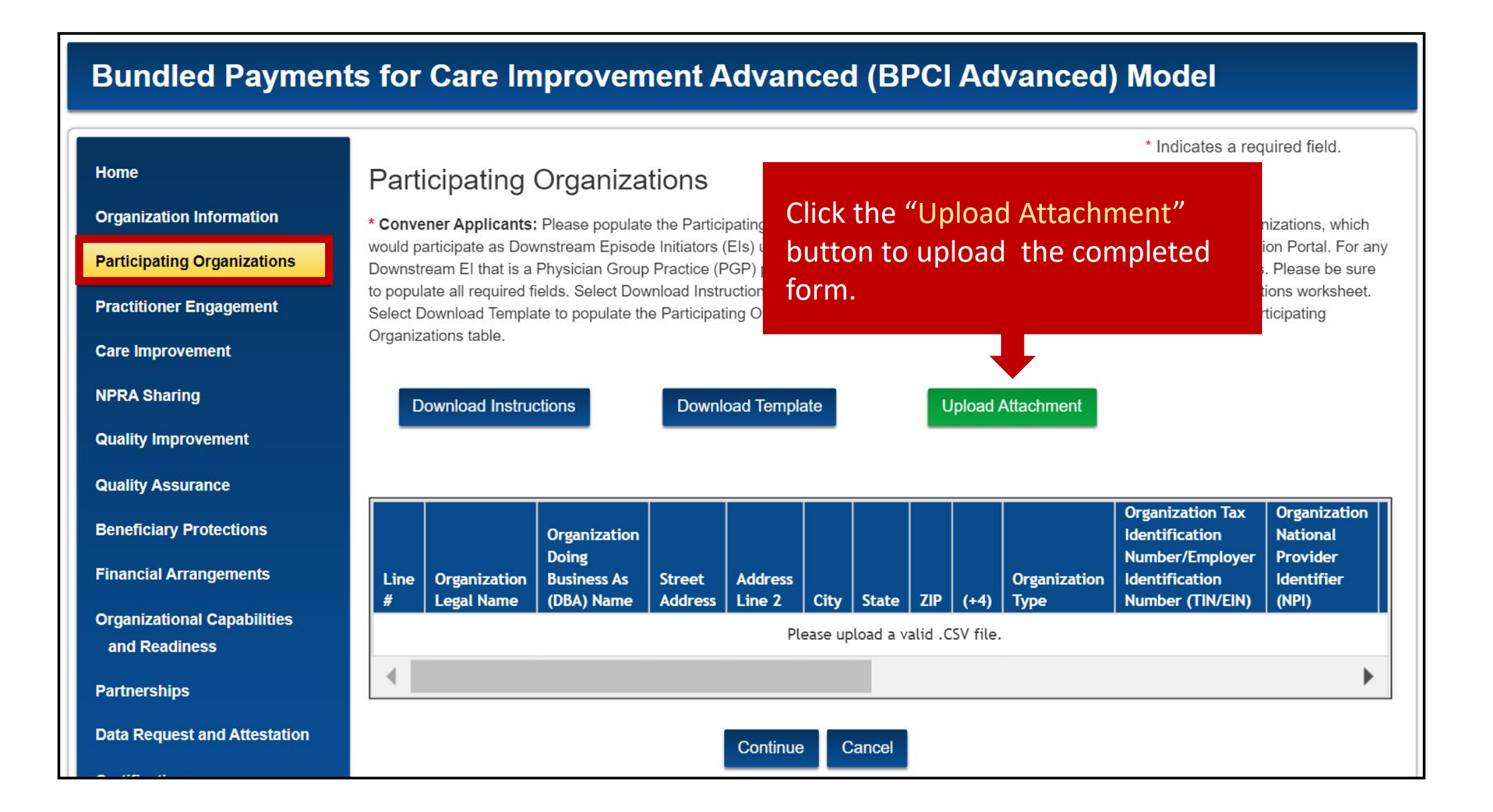

## Application – Participating Organizations

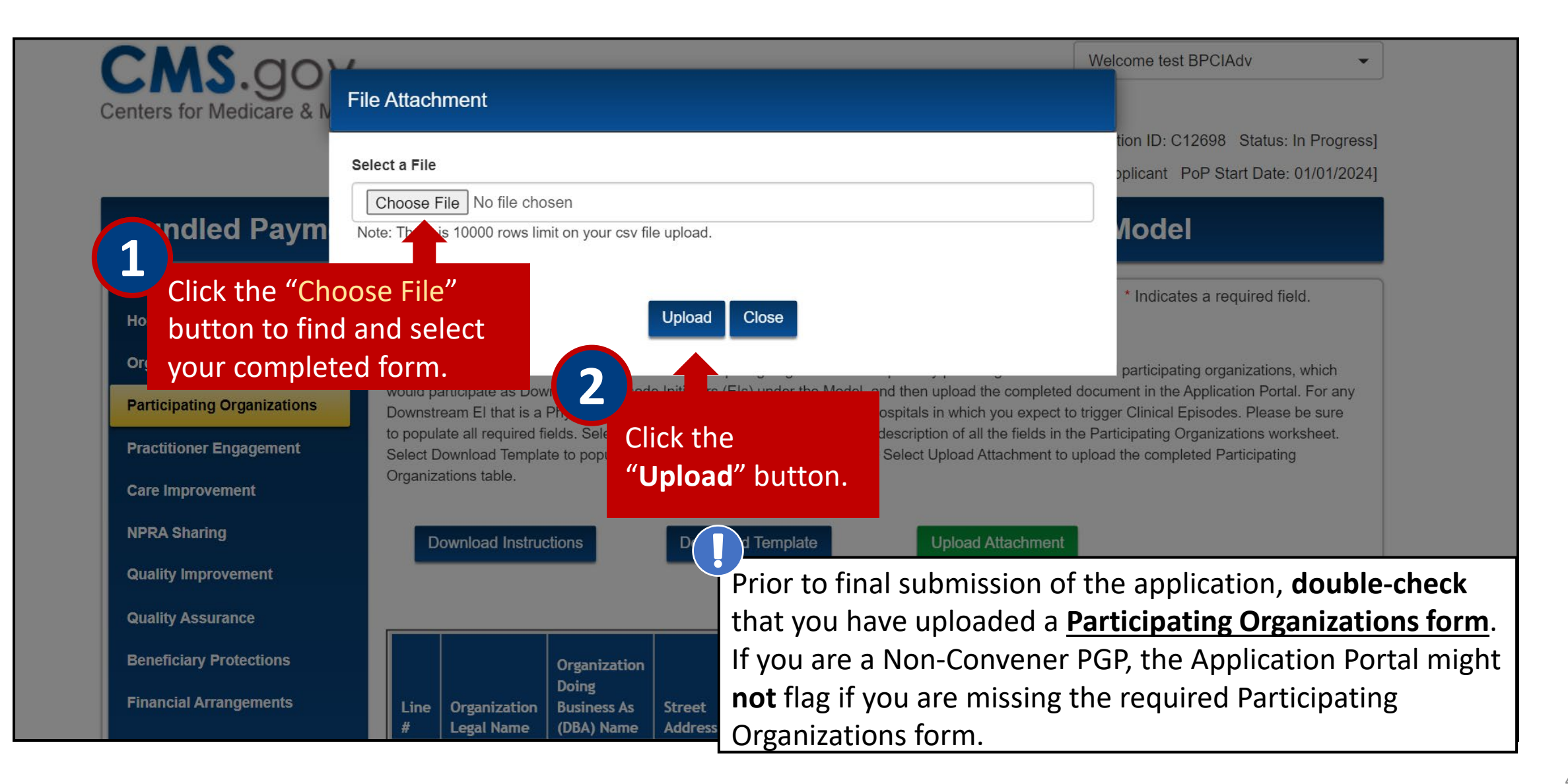

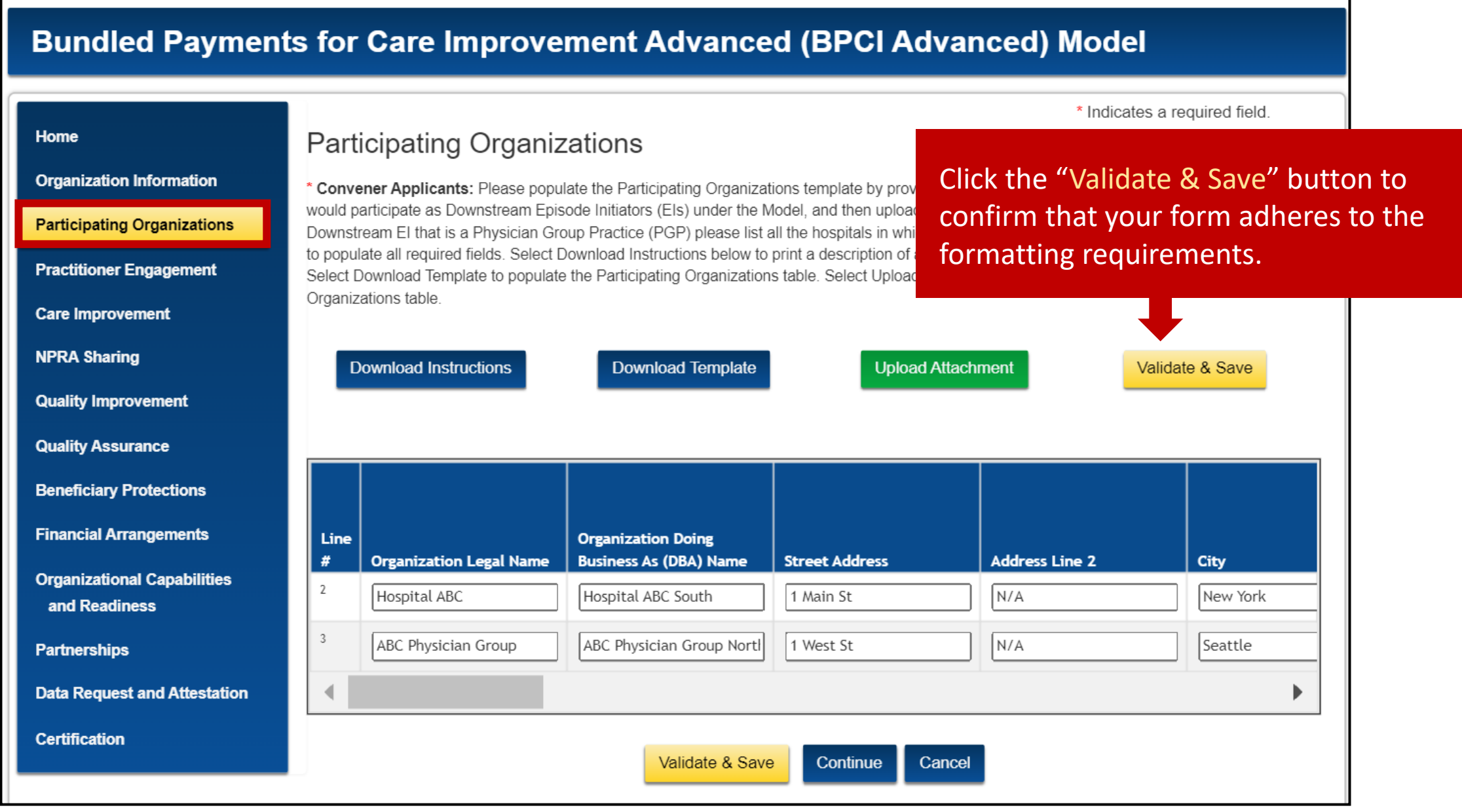

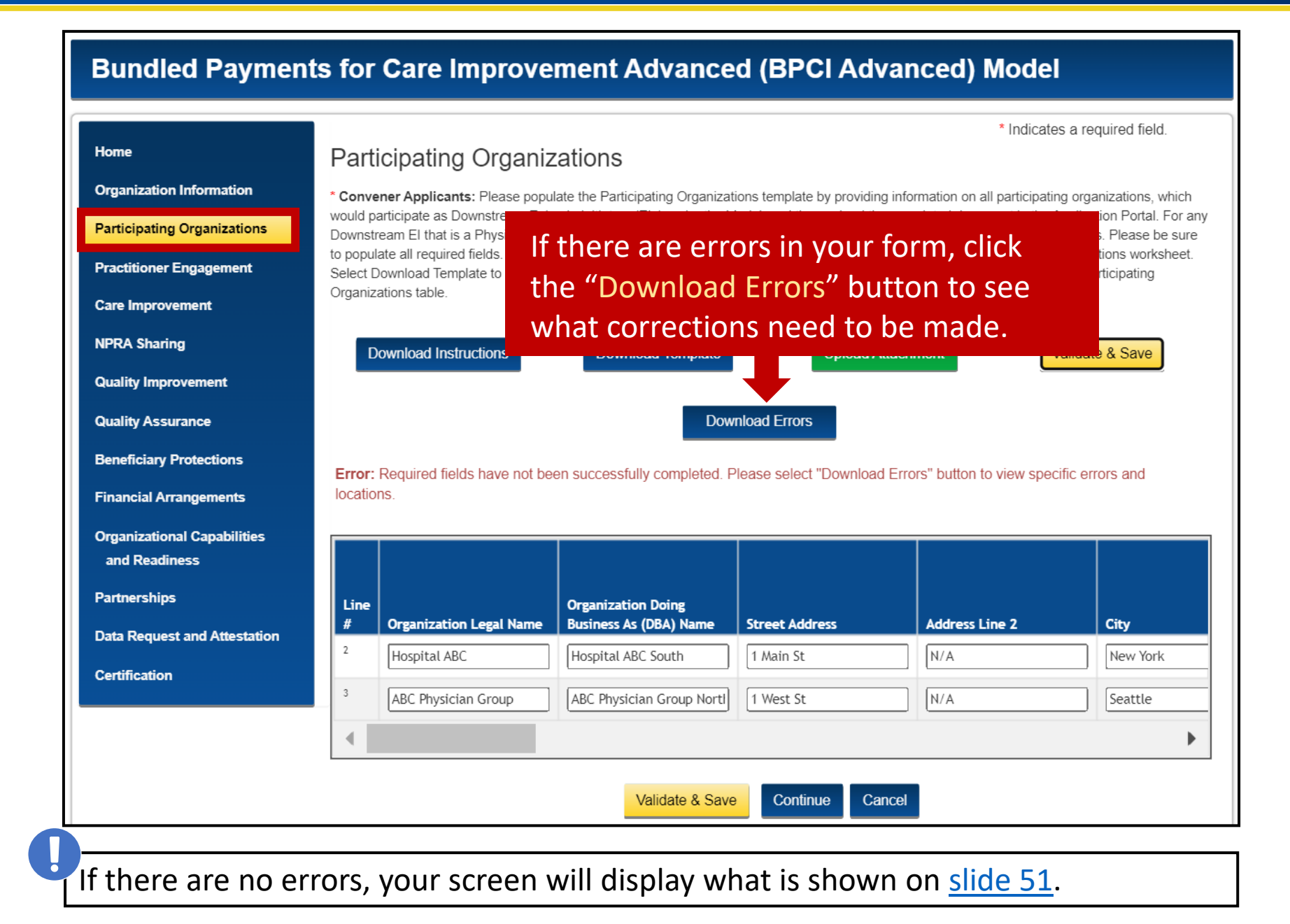

# Application – Participating Organizations

| BPCI Advanced Applicati                                                               | ion Errors PDF                                           | 11: | 23:04 AM                     |         |
|---------------------------------------------------------------------------------------|----------------------------------------------------------|-----|------------------------------|---------|
| Name of Column                                                                        | Error Row Numbers                                        |     |                              |         |
| Organization Legal Name                                                               |                                                          |     |                              |         |
| Organization Doing Business As (DBA)<br>Name                                          |                                                          |     |                              |         |
| Street Address                                                                        |                                                          |     |                              |         |
| Address Line 2                                                                        |                                                          |     |                              |         |
| City                                                                                  |                                                          |     |                              |         |
| State                                                                                 |                                                          |     |                              |         |
| ZIP                                                                                   |                                                          |     |                              |         |
| (+4)                                                                                  |                                                          |     |                              |         |
| Organization Type                                                                     |                                                          |     | The Validati                 | on Fri  |
| Organization Tax Identification<br>Number/Employer Identification Number<br>(TIN/EIN) | Row 3 - TIN must be 9 numeric characters.                |     | identifies th<br>where the e | e row   |
| Organization National Provider Identifier<br>(NPI)                                    | Row 2 - Field is required.<br>Row 3 - Field is required. |     | along with a                 | an erre |
| CMS Certification Number (CCN)                                                        | Row 2 - Field is required.                               |     |                              |         |
| Entity Type                                                                           | Row 2 - Field is required.<br>Row 3 - Field is required. |     |                              |         |

## Application – Participating Organizations

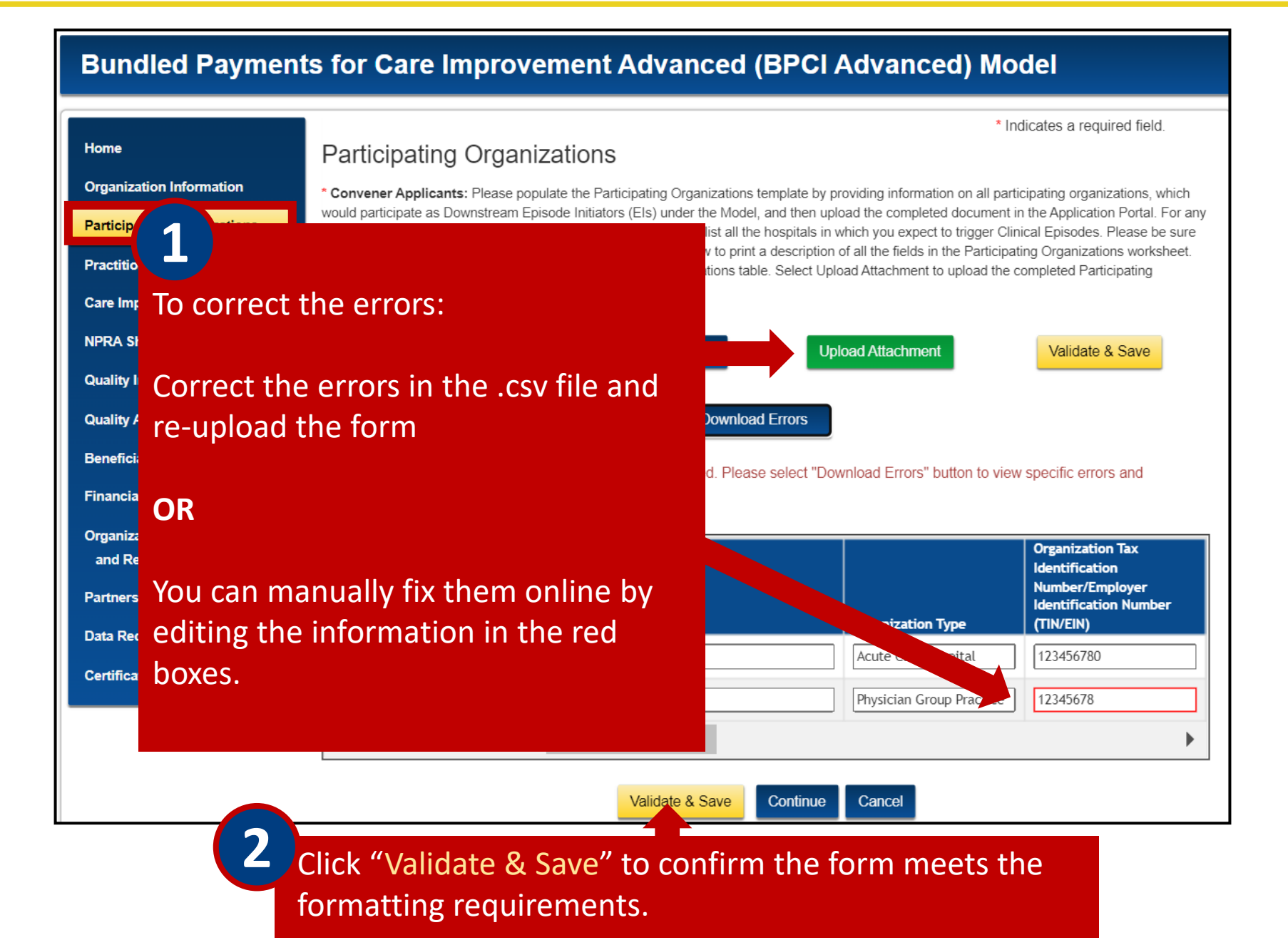

### Bundled Payments for Care Improvement Advanced (BPCI Advanced) Model

\* Indicates a required field.

#### Home

Organization Information

**Participating Organizations** 

Practitioner Engagement

Care Improvement

**Quality Improvement** 

**Beneficiary Protections** 

**Financial Arrangements** 

**Organizational Capabilities** 

Data Request and Attestation

**Quality Assurance** 

and Readiness

Partnerships

Certification

NPRA Sharing

#### Participating Organizations

\* **Convener Applicants:** Please populate the Participating Organizations template by providing information on all participating organizations, which would participate as Downstream Episode Initiators (EIs) under the Model, and then upload the completed document in the Application Portal. For any Downstream EI that is a Physician Group Practice (PGP) please list all the hospitals in which you expect to trigger Clinical Episodes. Please be sure to populate all required fields. Select Download Instructions below to print a description of all the fields in the Participating Organizations worksheet. Select Download Template to populate the Participating Organizations table. Select Upload Attachment to upload the completed Participating Organizations table.

Upload Attachment

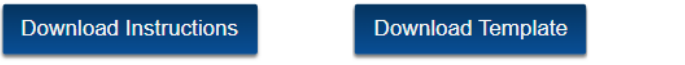

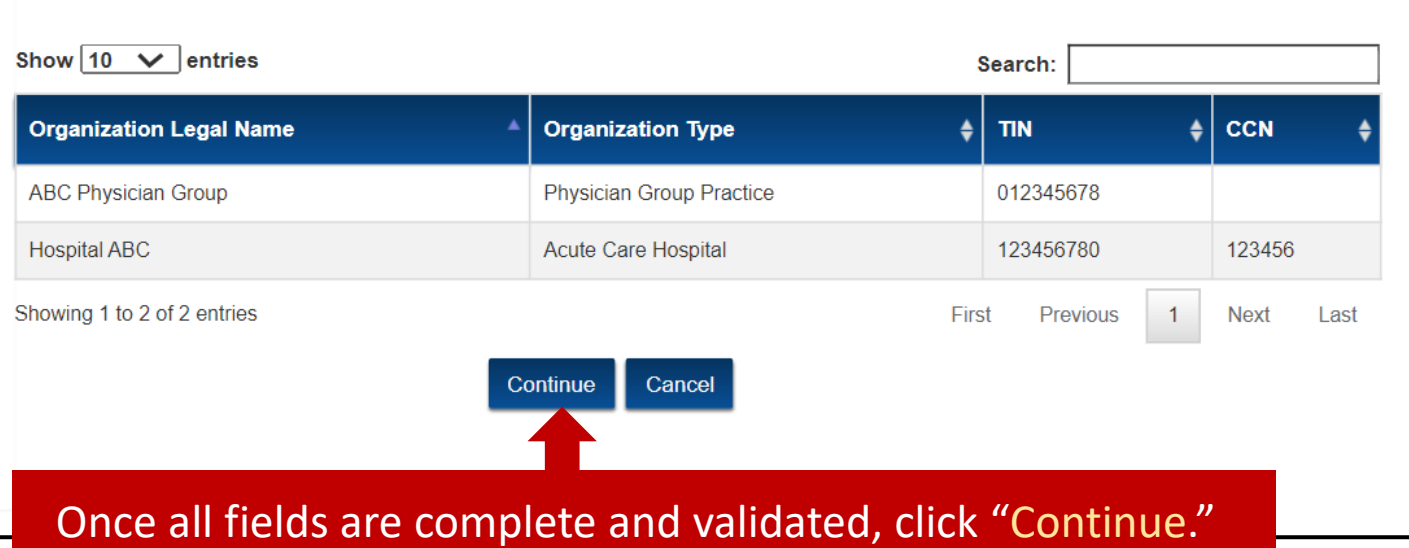

All open-ended text responses must be 4,000 characters or less (including spaces). Your remaining character count is highlighted under the text response box in blue.

|             | Bundled Payments for Care Improvement Advanced (BPCI Advanced) Model |                                                                                                    |  |  |  |  |  |
|-------------|----------------------------------------------------------------------|----------------------------------------------------------------------------------------------------|--|--|--|--|--|
|             | Home                                                                 | * Indicates a required field. Practitioner Engagement                                                                                                    |  |  |  |  |  |
|             | Organization Information                                             | * 1. Describe the applicant's plan to disclose participation in this model to practitioners practicing at the applicant organization or its participating organizations, as well as applicant's plan to obtain consent from physicians/practitioners prior to committing them to participate in this model. |  |  |  |  |  |
|             | Participating Organizations                                          | Test Response                                                                                                    |  |  |  |  |  |
| he tabs     | Practitioner Engagement                                              |                                                                                                    |  |  |  |  |  |
| rom         | Care Improvement                                                     |                                                                                                    |  |  |  |  |  |
| ractitioner | NPRA Sharing                                                         | Remaining characters: 3987 (total allowed characters: 4000)                                                                                                    |  |  |  |  |  |
| ngagement   | Quality Improvement                                                  | * 2. Describe the applicant's plan to obtain widespread endorsement and engagement by practitioners at the applicant organization and its                                                                                                    |  |  |  |  |  |
| hrough      | Quality Assurance                                                    | participating organizations for this model. Describe the applicant's plan to retain participating practitioners and participating organizations in care redesign activities related to this model.                                                                                                    |  |  |  |  |  |
| artnerships | Beneficiary Protections                                              | Test Response                                                                                                    |  |  |  |  |  |
| onsist      | Financial Arrangements                                               |                                                                                                    |  |  |  |  |  |
| rimarily of | Organizational Capabilities                                          | 1                                                                                                    |  |  |  |  |  |
| pen-ended   | and Readiness                                                        | Remaining characters: 3987 (total allowed characters: 4000)                                                                                                    |  |  |  |  |  |
| ext         | Partnerships                                                         | Save Save & Continue Cancel                                                                                                    |  |  |  |  |  |
| uestions.   | Data Request and Attestation                                         |                                                                                                    |  |  |  |  |  |
|             | Certification                                                        |                                                                                                    |  |  |  |  |  |
|             | All fields                                                           | are required. Complete all fields, then click the "Save & Continue" buttor                                                                                                    |  |  |  |  |  |

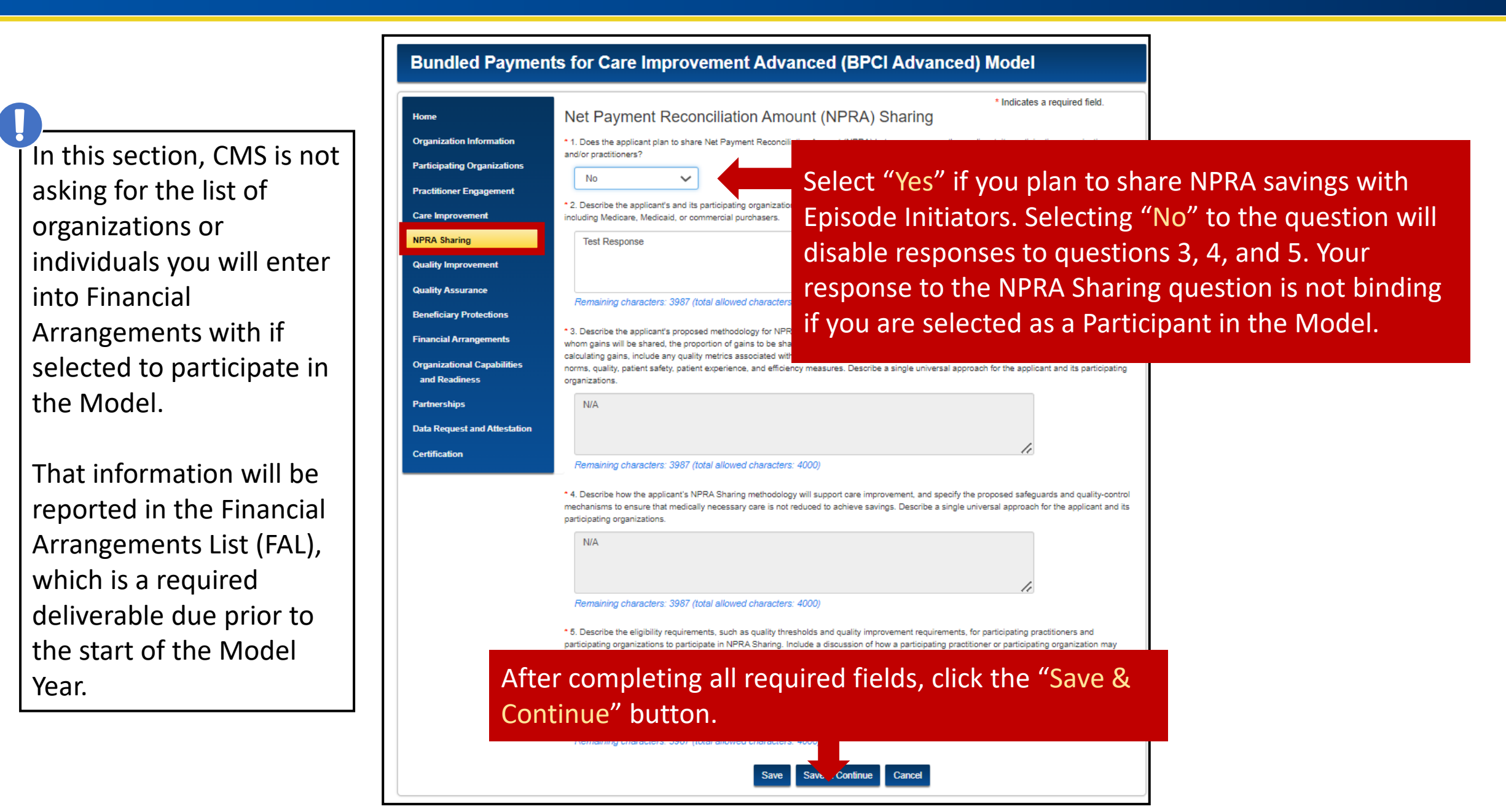

## Application – Quality Assurance

In the **Quality Assurance** section, you are required to report any Sanctions, Investigations, Probations, Corrective Action Plans, or outstanding Medicare debts by the Applicant, its Practitioners, and/or its potential Episode Initiators from the last 5 years.

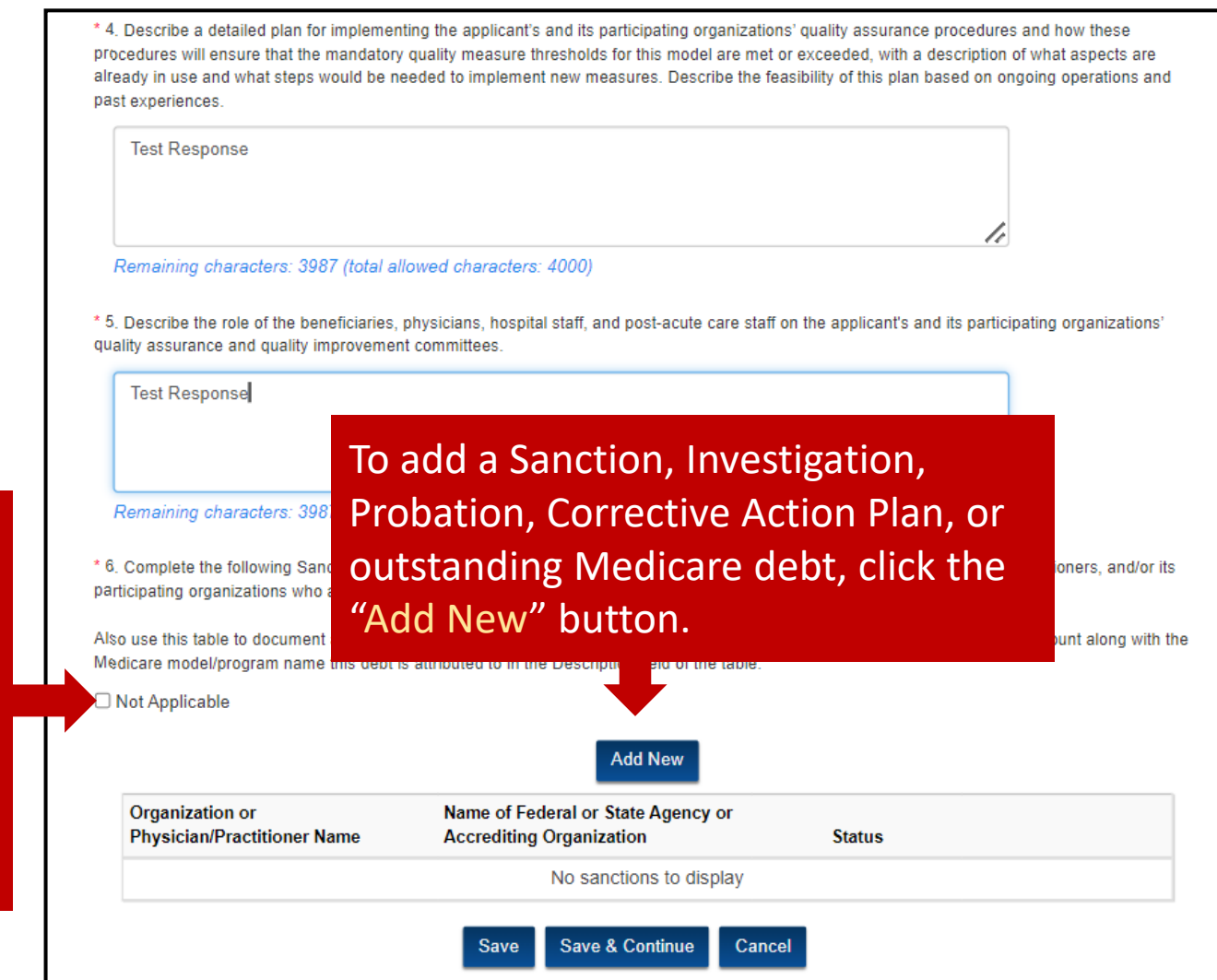

If you do not have any items to report, click on the "Not Applicable" checkbox, then click the "Save & Continue" button to proceed.

## **Application – Quality Assurance**

If reporting, click "Add New" and complete all fields in the pop-up window.

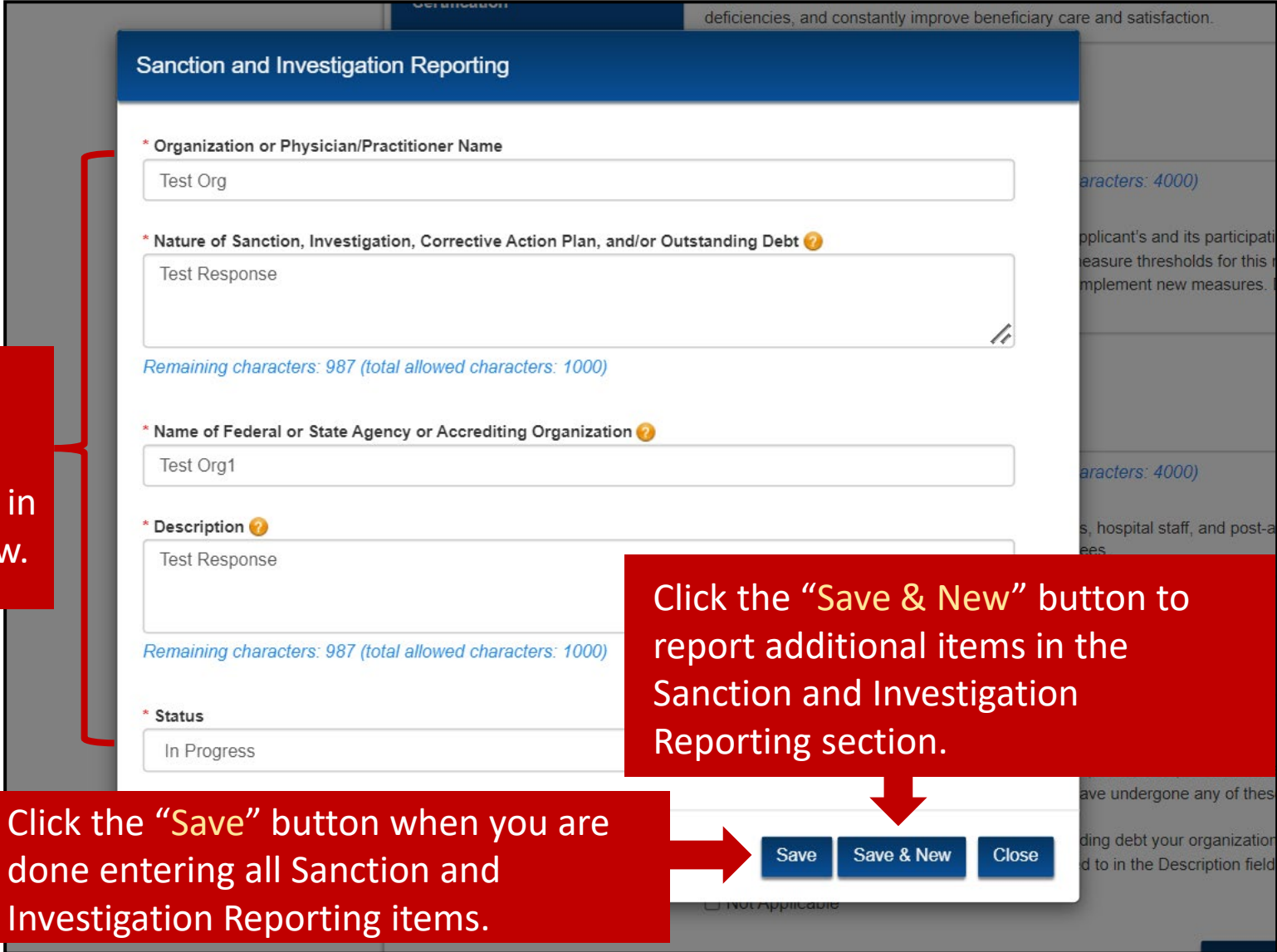

| di<br>*                                                                 | 5. Describe the role of the beneficiaries,<br>uality assurance and quality improvemen | physicians, hospital staff, and post-acute car<br>t committees.                                                | e staff on the applicant's and its        | participating organizations'      |
|-------------------------------------------------------------------------|---------------------------------------------------------------------------------------|----------------------------------------------------------------------------------------------------|-------------------------------------------|-----------------------------------|
|                                                                         | Test Response                                                                         |                                                                                                    |                                           | 1.                                |
| *                                                                       | Remaining characters: 3987 (total all<br>6. Complete the following Sanctions, Inve    | lowed characters: 4000)<br>estigations, Probations, or Corrective Action                                       | Plans table to report the applicar        | nt, its practitioners, and/or its |
| Your documented<br>Sanction and<br>Investigation<br>Reporting responses | lso use this table to document any currer<br>ledicare model/program name this debt is | nt outstanding debt your organization has wit<br>s attributed to in the Description field of the ta<br>Add New | h Medicare. Be sure to provide t<br>able. | ne debt amount along with the     |
| will display in a table                                                 | Organization or<br>Physician/Practitioner Name                                        | Name of Federal or State Agency of<br>Accrediting Organization                                                 | Status                                    | Action                            |
| needed.                                                                 | Test Org                                                                              | Test Org1                                                                                                    | In Progress                               | Edit Delete                       |
|                                                                         |                                                                                       | Save Save & Continue                                                                                           | Cancel                                    |                                   |
|                                                                         |                                                                                       |                                                                                                    |                                           |                                   |

Click the "Save & Continue" button to continue.

## Application – Review

You are almost at the end...

Beneficiary Practitioner Protections Engagement Financial Care Arrangements Improvement Organizational **NPRA Sharing** Capabilities Quality and Improvement Readiness Quality **Partnerships** Assurance Data Request and Attestation Certification

Review and confirm that you have answered all the narrative questions before completing the DRA form.

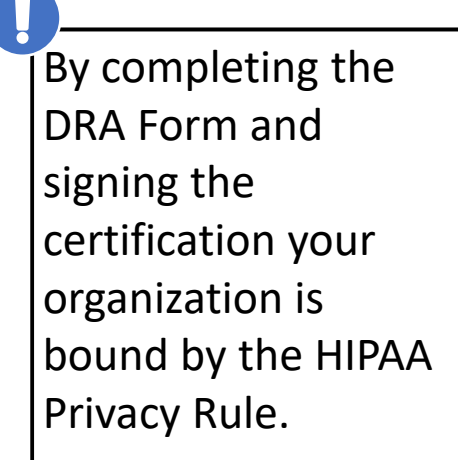

Bundle

Home

Organizatio

Participatin

Practitione

Care Improv

NPRA Shari

Quality Imp

Quality Ass

Beneficiary

Financial A

Organizati

and Readi

Partnership

Data Reque

Certificatio

All requests for CMS data will be granted or denied at CMS's sole discretion based on CMS's available resources, the limitations in this form, and applicable law.

#### Centers for 1 Bundled Payments for Care Improvement Advanced (BPCI Advanced) Model Applicant Data Request and Attestation Form

Under the BPCI Advanced initiative, CMS will offer BPCI Advanced Applicants an opportunity to request certain data in accordance with this form and applicable law, including, but not limited to, the Health Insurance Portability and Accountability Act of 1996 (HIPAA) Privacy Rule (45 CFR Part 160 and Subparts A and E of Part 164).

CMS believes the care coordination and quality improvement work of BPCI Advanced Applicants would benefit from receipt of certain beneficiary-identifiable claims data for Medicare fee-for-service beneficiaries who would have been included in a Clinical Episode attributed to the BPCI Advanced Applicant or its potential Episode Initiators, in line-level claim formats, for a 3-year historical baseline period. These data would enable BPCI Advanced Applicants to understand spending patterns during a Clinical Episode, appropriately coordinate care, identify patients for whom they could implement quality improvement activities for population-based quality improvement efforts, and target care strategies for particular beneficiaries.

To that end, CMS believes that subsets of the following beneficiary line-level claims are generally those that BPCI Advanced Applicants would need to successfully perform the activities described above, and therefore should be offered to Applicants in connection with their potential participation in BPCI Advanced and in accordance with applicable law: Inpatient, Outpatient, Carrier (Part B), Durable Medical Equipment (DME), Skilled Nursing Facility (SNF), Home Health Agency (HHA), Inpatient Rehabilitation Facility (IRF), Hospice, and Diagnosis/Procedure Code Research Identifiable Files (RIF). These data elements are a subset of CMS claims data that were carefully tailored in an attempt to establish a dataset that would best serve the needs of the majority of Applicants and are described in detail at https://resdac.org/cms-data?tid\_1%5B1%5D=4831%5D=4931. In addition, summary data will be available upon request and will contain higher-level summary statistics of all Clinical Episodes for the same RIF categories with total and average expenditure data.

Instructions: In order to receive CMS claims data for the Medicare beneficiaries who would have been included in a Clinical Episode attributed to the BPCI Advanced Applicant and/or its potential Episode Initiators under the BPCI Advanced initiative during the historical baseline period, you must request the data you wish to receive (data elements and time periods) and the legal basis justifying your receipt of the data under the HIPAA Privacy Rule.

In doing so, you may use this form, provided that it captures your situation and that the assertions contained herein are true and accurate with respect to your specific request. The assertions contained herein are premised on a request for "protected health information" by a HIPAA "covered entity" or "business associate," as those terms are understood under the HIPAA Privacy Rule, to carry out one or more health care operations activities listed in paragraph (1) or (2) of the definition of "health care operations" in 45 C.F.R. § 164.501.

Data access for purposes of such health care operations using this form is currently limited to instances in which the Requestor is a

### Read the DRA, then click on the "Close" button.

with your own legal counsel prior to requesting the data from CN discretion based on CMS's available resources, the limitations Il requests for CMS data will be granted or denied at CMS's sole orm, and applicable law.

Welcome test BPCIAdv

Status: In Progress]

rt Date: 01/01/2024

ired field.

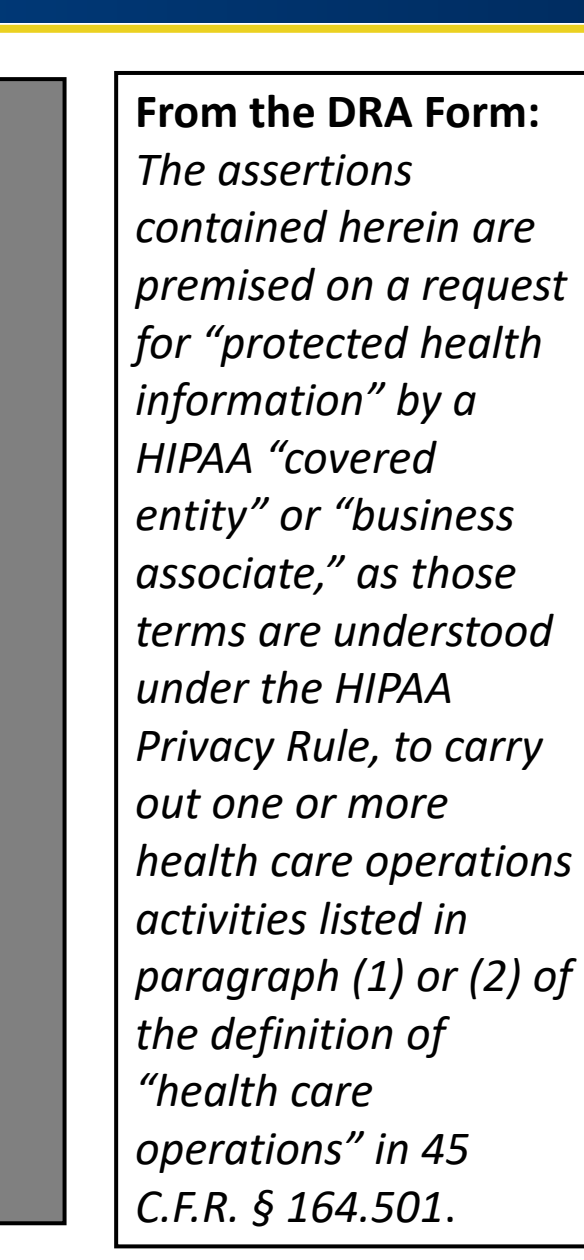

#### **Bundled Payments for Care** Improvement Advanced (BBCI Ad

If you do not wish to receive historical claims data prior to your decision to participate in the Model, select this checkbox. This will cause all DRA fields to disappear.

As an Applicant, you will still receive Target Prices for all Clinical Episodes Categories.

Certification

| Bundled Paymo                                           | ents for Care in                                                                            | nprovement Adva                                                               | nced (BPCI Advance                                                                   | ea) moaei                          |                                                              |
|---------------------------------------------------------|---------------------------------------------------------------------------------------------|-------------------------------------------------------------------------------|--------------------------------------------------------------------------------------|------------------------------------|--------------------------------------------------------------|
| ot wish to<br>torical claims                            | Data Reques                                                                                 | and Attestation (DF                                                           | RA)                                                                                  | * Indicates a re                   | equired field.                                               |
| to your<br>participate<br>lel, select this<br>This will | □ I am not interested i<br>Data Requestor<br>Please refer to the Org<br>* Organization Name | in receiving historical claims data p<br>ganization Detail section on the Org | rior to making a decision to commit to pa<br>ganization Information page to make cha | articipate in the Model.<br>anges. |                                                              |
| RA fields to                                            | Test Org<br>Organization CCN (if ap<br>000000                                               | plicable)                                                                     | * Organization EIN/TIN 000000000                                                     |                                    | These fields are auto-<br>populated from the<br>Organization |
| icant, you will<br>e Target Prices<br>cal Episodes      | * Organization NPI<br>0000000000<br>* Organization Address                                  |                                                                               |                                                                                      |                                    | Information section.<br>Any corrections<br>needed for these  |
| Partnerships<br>Data Request and Attestation            | 123 4th Ave<br>* City<br>Test City                                                          | * State                                                                       | * ZIP<br>00000                                                                       | (+4)                               | fields will have to be<br>made in the<br>Organization        |
| Certification                                           |                                                                                             |                                                                               |                                                                                      |                                    |                                                              |

The following questions in the DRA are **<u>required</u>** but have multiple options to select.

\* The Data Requestor is (select one):

\* The Data Requestor is seeking protected health information (PHI), as defined in 45 C.F.R. § 160.103, for (select one):

\* The Data Requestor requests (select all that apply):

\* The Data Requestor intends to use the data requested herein for the following purpose (select one):

\* The data requested herein is (select one):

DRA data selections cannot be changed after the application is submitted.

# Application – DRA

Type in the email for your Data Point of Contact (POC). If the email is recognized, the First Name, Last Name, and Title fields will auto-populate.

# A second Data POC is required.

CMS restricts the use of YOPmail e-mail addresses for registration. CMS recommends using professional email addresses.

| * Work Email Address<br>testBPCIAdv@mailinator.com          | Clear Data Point of Contact | Click "Clear Data Point<br>of Contact" if you need                      |
|-------------------------------------------------------------|-----------------------------|-------------------------------------------------------------------------|
| * First Name<br>test<br>Title                               | * Last Name<br>BPCIAdv      | to change the contact<br>information that the<br>system auto-generates. |
| * Organization Name                                         |                             |                                                                         |
| Test Org                                                    |                             |                                                                         |
| * Phone Number                                              | Ext.                        |                                                                         |
| 000-000-0000                                                |                             |                                                                         |
| BPCI Advanced Data Point of Contact #2 * Work Email Address |                             | designated as Data PO                                                   |
| testBPCIAdv1@test.com                                       |                             | granted access to the                                                   |
| * First Name                                                | * Last Name                 | BPCI Advanced Data                                                      |
| Test                                                        | BPCIAdv1                    | De stal sub a sa th a                                                   |
| Title                                                       |                             | historical claims and                                                   |
| * Organization Name                                         |                             | Target Prices data files                                                |
| Test Org                                                    |                             | will be made available                                                  |
| * Phone Number                                              | Ext.                        | Applicants.                                                             |
| 000-000-0001                                                |                             |                                                                         |

# Application – DRA

The **Authorized Representative of the Data Requestor** can, but does not need to be, a different individual than the Data POC or the Applicant POC.

| Type in the email   |
|---------------------|
| FIRST. If the email |
| is recognized, the  |
| First Name, Last    |
| Name, and Title     |
| fields will auto-   |
| populate.           |

| Note: Once all required fields have been completed, please sign and certify the DRA using the fields below. Signature of the Authorized Representative of the Data Requestor * Work Email Address testBPCIAdv@mailinator.com Clear Signature of the Authorized Representative of test Name * Last Name                                                                                                    |                                                                        |
|----------------------------------------------------------------------------------------------------|------------------------------------------------------------------------|
| Signature of the Authorized Representative of the Data Requestor * Work Email Address testBPCIAdv@mailinator.com Clear Signature of the Authorized Representative of                                                                                                    |                                                                        |
| * Work Email Address  testBPCIAdv@mailinator.com  Clear Signature of the Authorized Representative of                                                                                                    |                                                                        |
| testBPCIAdv@mailinator.com Clear Signature of the Authorized Representative of                                                                                                    | ick "Cloar Signaturo                                                   |
| * First Name * Last Name Do                                                                                                    | the Authorized                                                         |
|                                                                                                    | epresentative" if you                                                  |
| test BPCIAdv ne                                                                                                    | ed to change the                                                       |
| Title CO the the test of the test of the test of the test of the test of the test of the test of the test of the test of the test of the test of the test of the test of the test of the test of the test of the test of the test of the test of the test of the test of the test of test of the test of test of test | ontact information<br>at the system auto-                              |
| * Phone Number Ext. PO                                                                                                    | opulates.                                                              |
| 000-000                                                                                                    |                                                                        |
| * Date                                                                                                    |                                                                        |
| 12/22/2022                                                                                                    |                                                                        |
| [ 12/22/2022 ]                                                                                                    |                                                                        |
| Certification                                                                                                    |                                                                        |
| <ul> <li>* The Authorized Representative of the Data Requestor attests that it is qualified to make the assertions contained herein and that the assert contained herein are true and accurate with respect to this request.</li> <li>* First and Last Name</li> <li>test <u>BPCIAdv</u></li> <li>Save Save &amp; Continue</li> <li>Cancel</li> </ul>                                                                                                    | er completing all<br>uired fields, click the<br>ve & Continue"<br>con. |

## Application – Certification

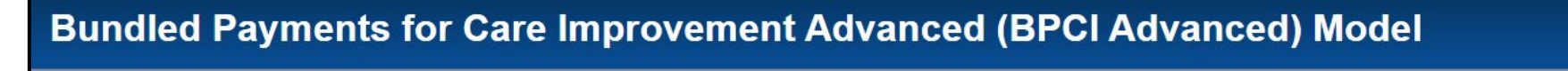

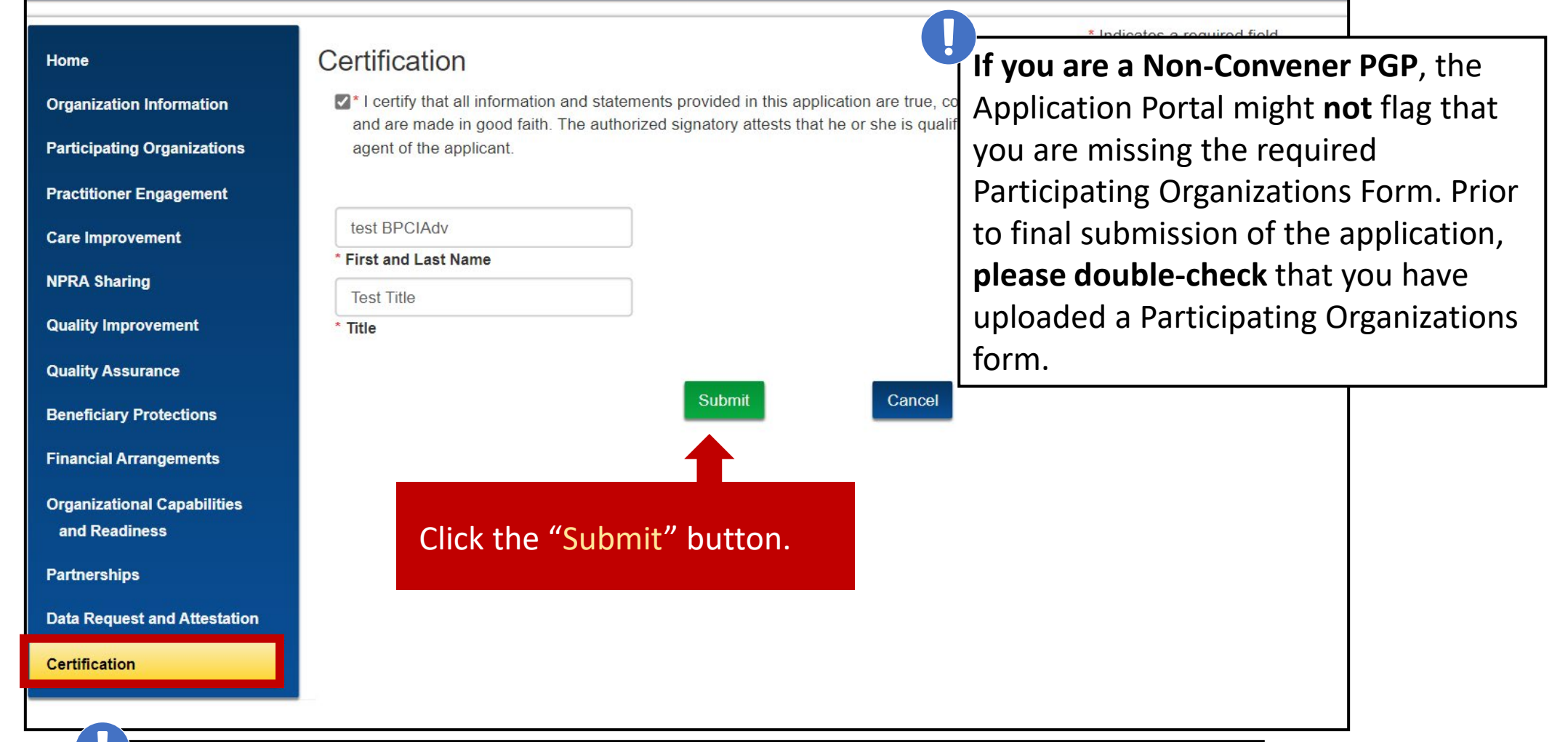

The name entered in the Certification section does NOT have to be the person completing the application. The **authorized signatory attests** that he or she is qualified to make the assertions contained herein **as an agent of the Applicant**.

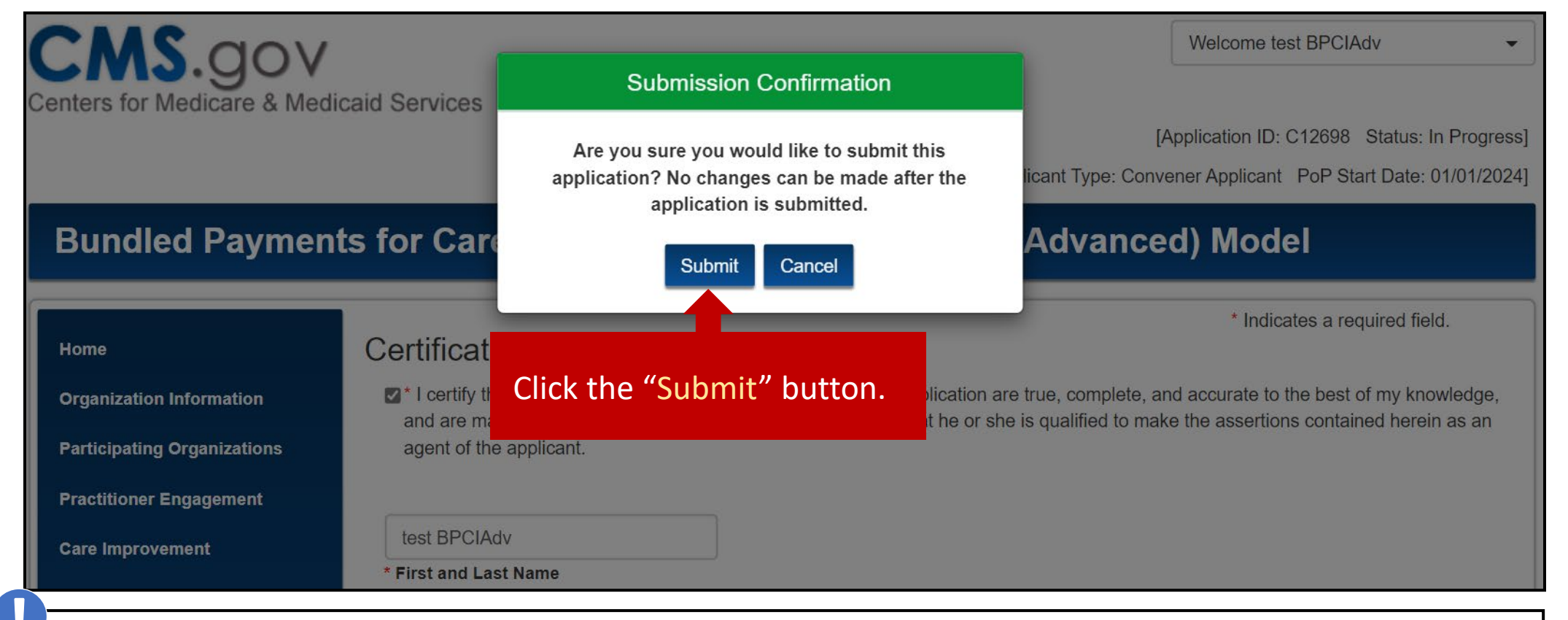

An Applicant can withdraw a **SUBMITTED** application by sending the request to the Model team: <u>BPCIAdvanced@cms.hhs.gov</u>

| CENS.GOV<br>Centers for Medicare & Medicaid Services<br>Submission Errors:<br>Please use the links below to fix any errors and then try to re-submit.<br>• Tab: Quality Improvement - Question 2 is required. | Welcome test BPCIAdv         If there are errors in your submission, click on the link to view the error(s) (a blank field, an incorrectly formatted field, etc.). Be sure to click the "Save & Continue" button after each correction. |
|----------------------------------------------------------------------------------------------------|----------------------------------------------------------------------------------------------------|
| Bundled Payments for Care Improvemen                                                                                                    | Once the corrections have been made, return to the Certification page to submit the application.                                                                                                    |
| Home Certification                                                                                                    | * Indicates a required field.                                                                                                    |

## Post-Submission Actions

Once an application is submitted, we encourage you to download a copy for your records by clicking the "View PDF" and "View DRA" buttons next to your application on the home page.

The application is not a legally binding document that commits Applicants to participate in BPCI Advanced, nor does it guarantee Applicants will be selected by CMS for participation.

| Application ID<br>C12728 | Organization Name<br>Test Organization B | PoP Start Date<br>01/01/2024 | Application Status<br>Submitted | Action<br>View PDF | <u>View DRA</u> | Clone  | Only applications with a<br>status of "Submitted"<br>might be "Cloned".<br>When you clone an<br>application, you are still<br>required to upload a<br>new Participating<br>Organizations<br>attachment (if<br>applicable), and<br>sign/certify the DRA and<br>the certification page. |
|--------------------------|------------------------------------------|------------------------------|---------------------------------|--------------------|-----------------|--------|----------------------------------------------------------------------------------------------------|
| Application ID           | Organization Name                        | PoP Start Date               | Application Status              | Action             |                 |        | Only applications with a                                                                                                    |
| C12727                   | Test Organization A                      | 01/01/2024                   | In Progress                     | <u>View PDF</u>    | Edit            | Delete | status of "In Progress"<br>might be edited or<br>deleted                                                                                                    |

# **Problems with Logging In**

# Unlock Account

If you enter the wrong password three times, your account will be locked.

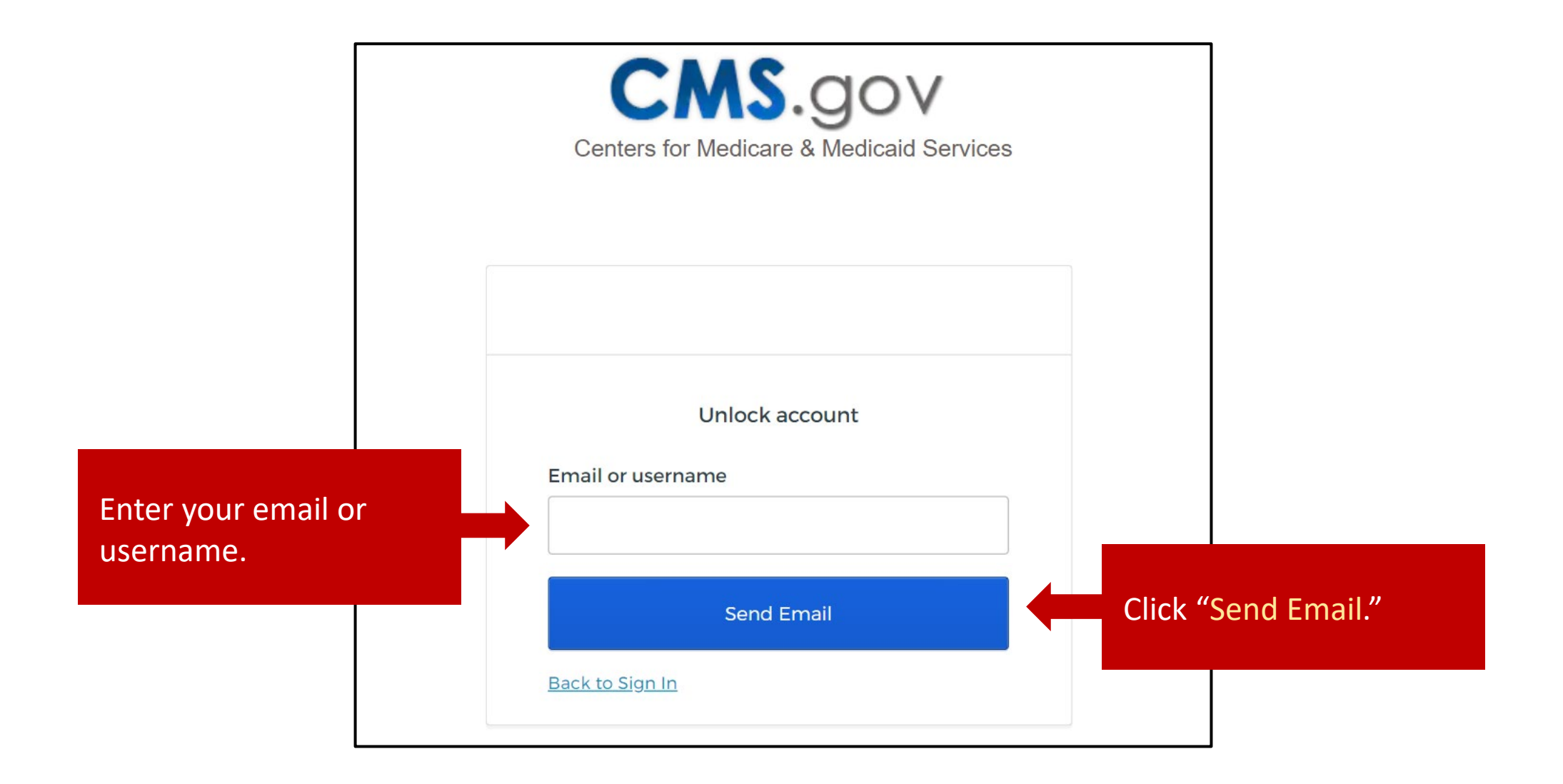

# **Unlock Account**

# Account Unlock Requested **CMS**.gov Centers for Medicare & Medicaid Services CMS Identity Management System (IDM) Dear test BPCIAdv, An account unlock request was made for your CMS IDM account. If you did not make this request, please contact your system administrator immediately. Click the link below to unlock your account for usernam You will receive an email titled testBPCIAdv: "Account Unlock Requested." **Unlock Account** Click the green "Unlock This link expires in 4 hours. Account" button in the email. If you experience difficulties accessing your account, please contact your CMS application help desk. To find your application help desk go to your <u>CMS IDM Partner Page</u>, and click the **Help** Desk Support link.

# Unlock Account

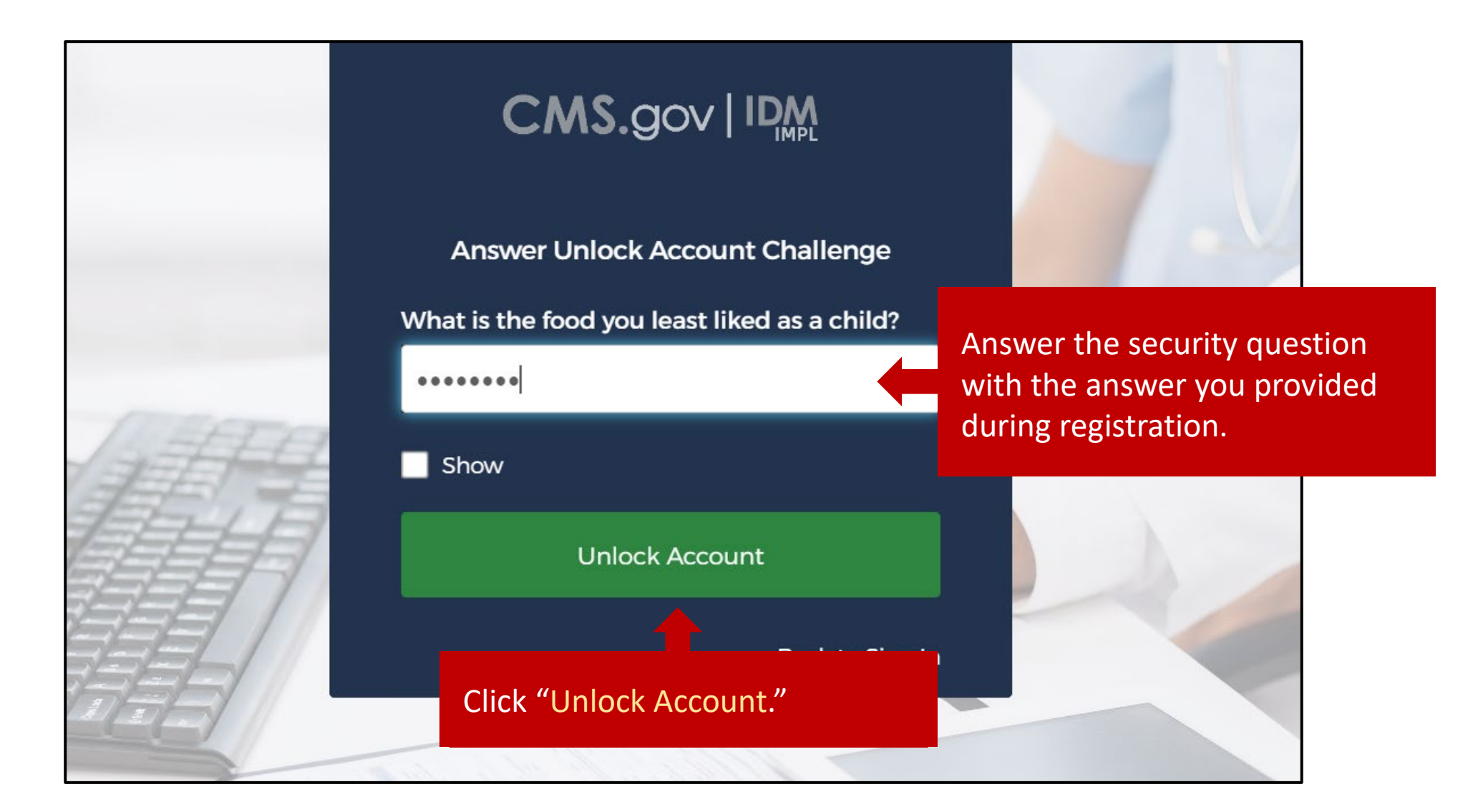

You will receive confirmation that your account has been successfully unlocked.

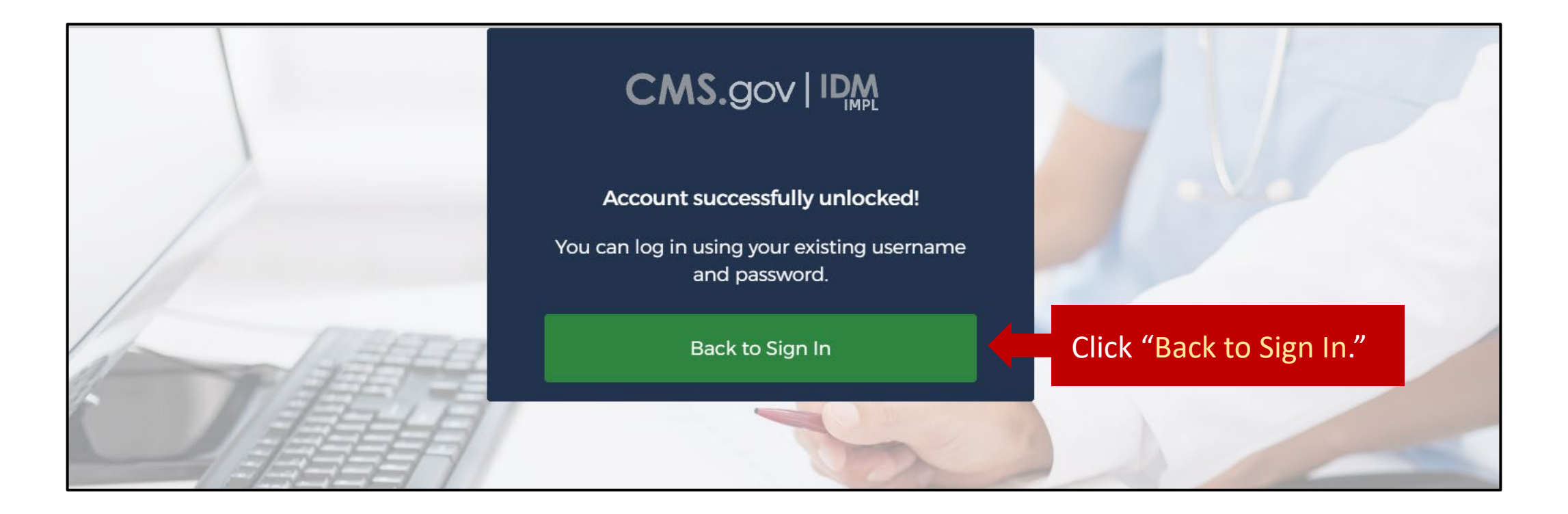

# Reset Password

|     | Sign In                                                                                                    |    |
|-----|----------------------------------------------------------------------------------------------------|----|
|     | Username                                                                                                    |    |
|     |                                                                                                    |    |
|     | Password                                                                                                    | -2 |
|     |                                                                                                    |    |
|     | Agree to our <u>Terms &amp; Conditions</u>                                                                                         |    |
| Ħ   | Sign In                                                                                                    |    |
| 5// | OR                                                                                                    |    |
|     | CMS PIV Card Only                                                                                                    |    |
|     | <b>Attention CMS PIV card users:</b> The CMS PIV Card button will be active after initial login using your 4 character CMS EUA ID. |    |
|     | Forgot your <u>Password</u> or <u>Unlock</u> your account?                                                                         | ~  |

Click "Password" to reset your password.
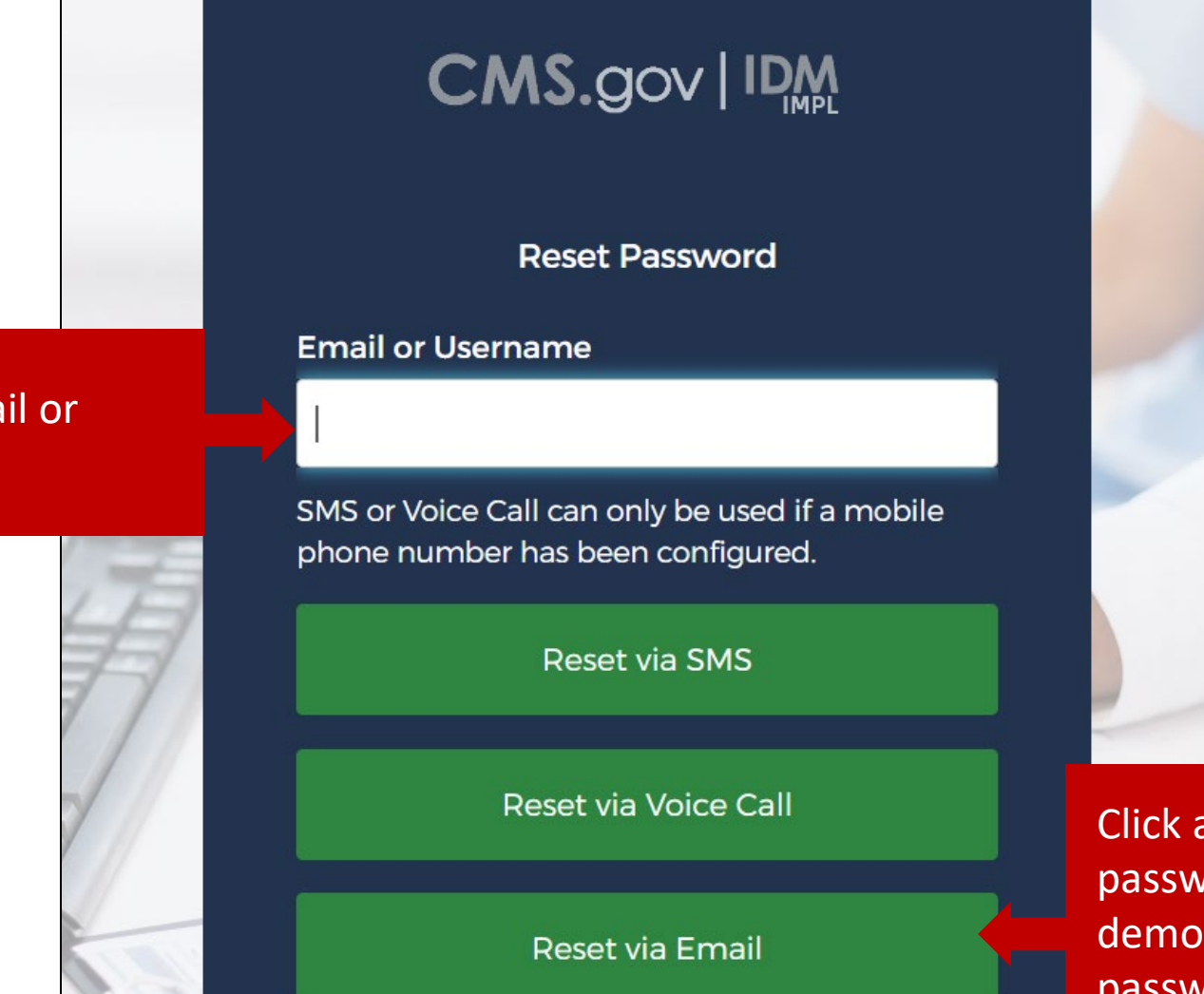

Enter your email or username.

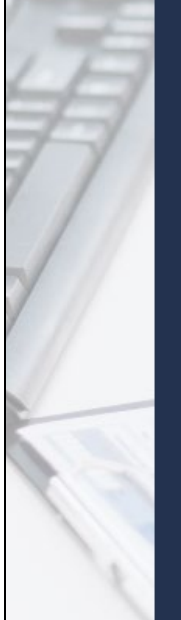

Back to Sign In

Click an option to reset your password. This example will demonstrate resetting the password via email.

Forgot Password **CMS**.gov Centers for Medicare & Medicaid Services CMS Identity Management System (IDM) Dear test BPCIAdv, A password reset request was made for your CMS IDM account. If you did not make this request, please contact your CMS application help desk immediately. Click the link below to reset the password for your username, testBPCIAdv: **Reset Password** This link expires in 4 hours. in the email. If you experience difficulties accessing your account, please

You will receive an email titled "Forgot Password." Click the green "Reset Password" button in the email.

If you experience difficulties accessing your account, please contact your CMS application help desk. To find your application help desk go to your <u>CMS IDM Partner Page</u>, and click the **Help Desk Support** link.

The reset password link

expires 4 hours after it is

sent. If the link expires,

you will not be able to

reset your password for

another 24 hours (not a

calendar day).

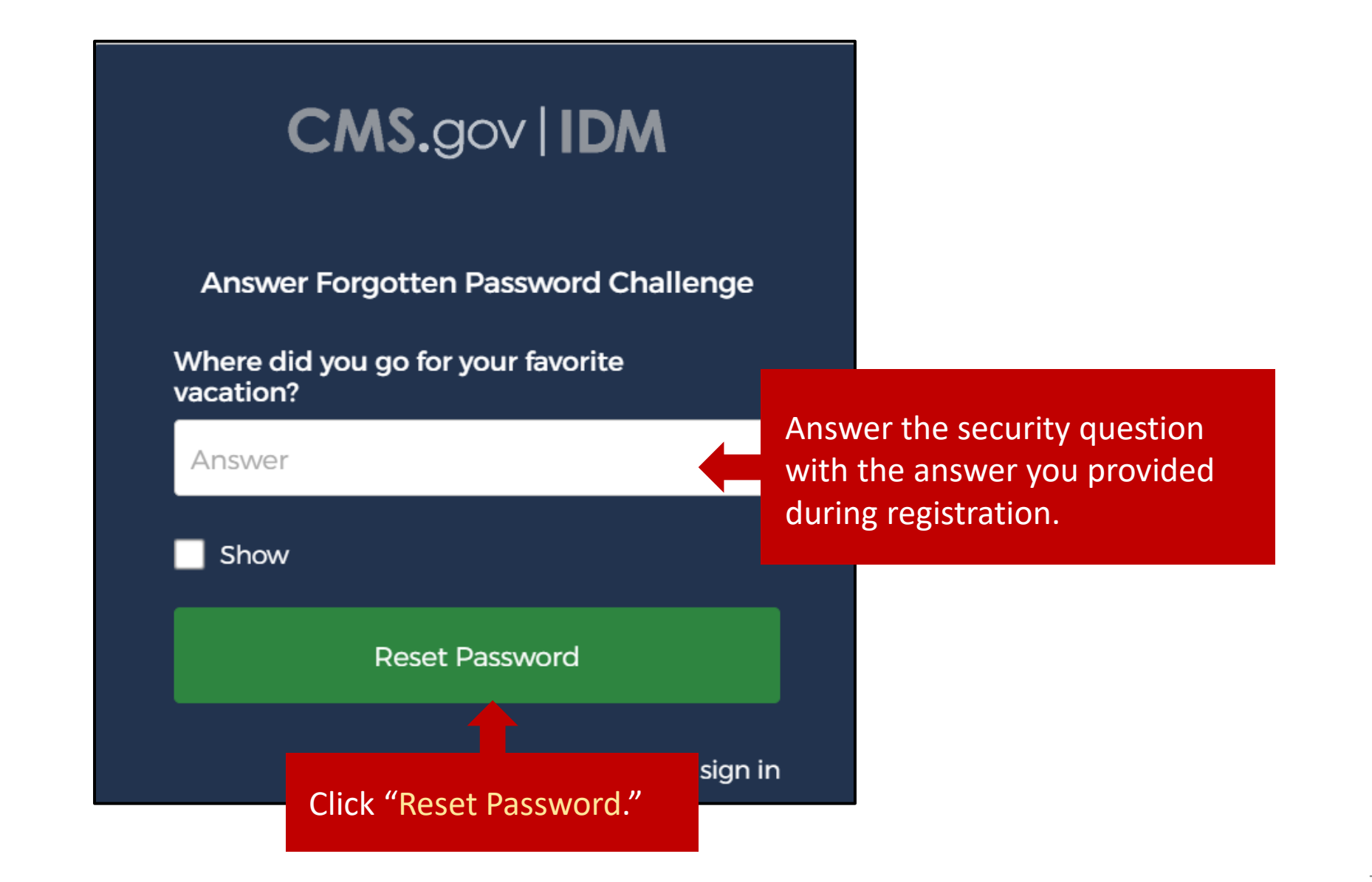

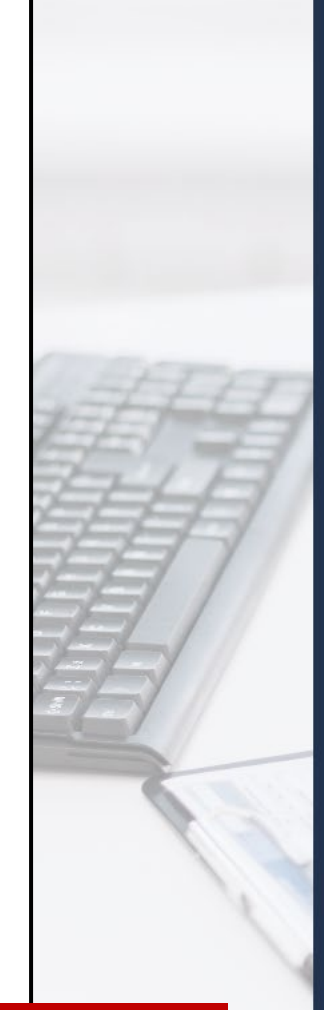

# CMS.gov | IDM

#### Reset your password

#### Password requirements

- At least 8 characters
- A lowercase letter
- · An uppercase letter
- A numbe
- A symbo
- · No parts of your username
- Does not include your first name
- Does not include your last name
- Your password cannot be any of your last 24 passwords
- At least 1 day(s) must have elapsed since you last changed your password

#### New password

#### \*\*\*\*\*\*\*\*

#### Repeat password

.....

**Reset Password** 

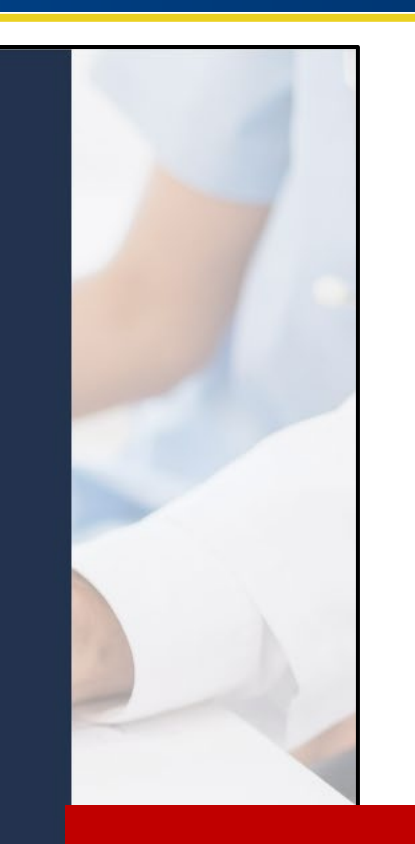

Enter a new password. Keep in mind the above password requirements.

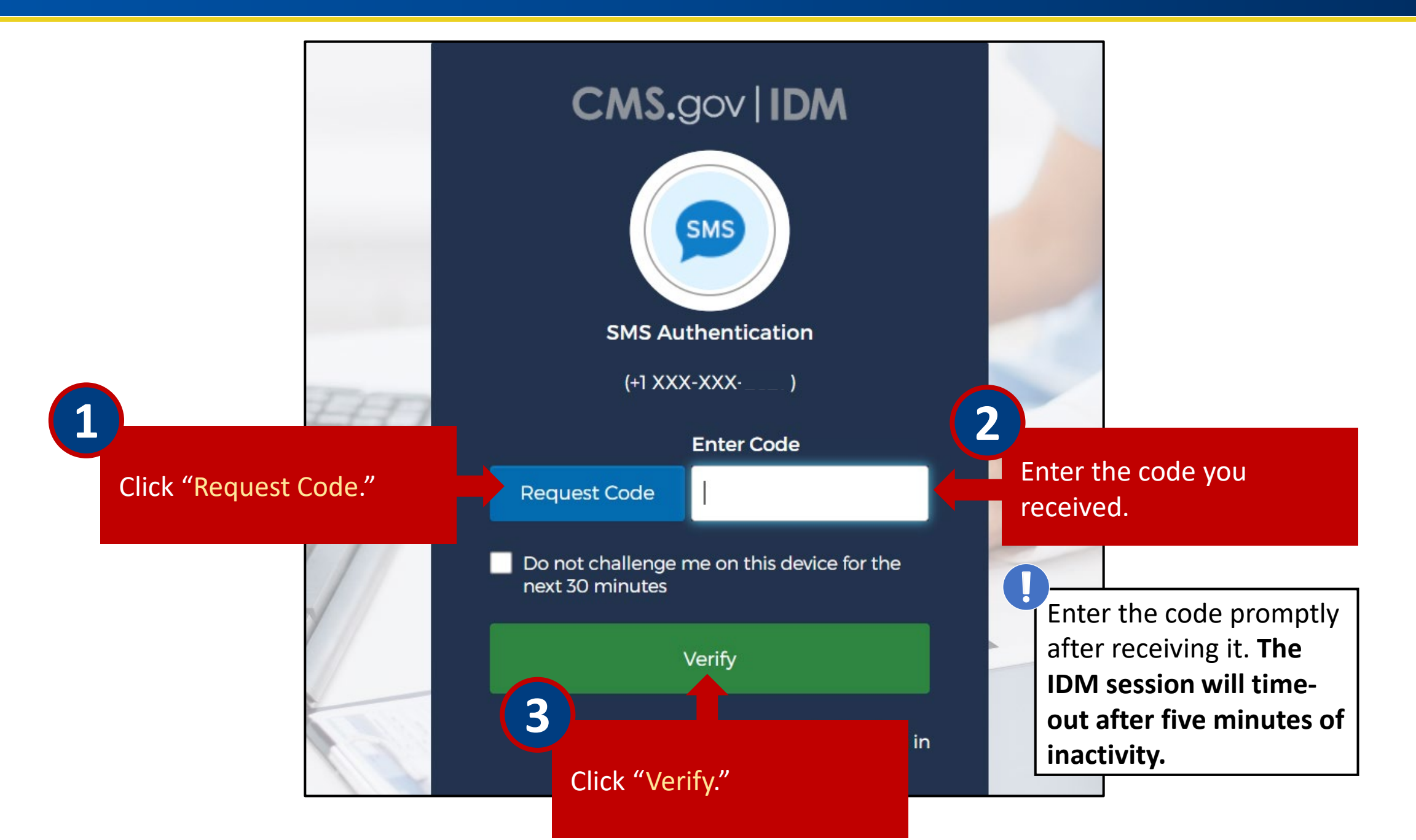

# You will then be directed to the CMS.gov IDM homepage.

| CMS.gov   IDM | Q Search your apps |                                                                                                    |                                  |              |                                        |                                |  | cms 🎽 |
|---------------|--------------------|----------------------------------------------------------------------------------------------------|----------------------------------|--------------|----------------------------------------|--------------------------------|--|-------|
| My Apps Work  | My Apps<br>Sort    |                                                                                                    |                                  |              |                                        |                                |  |       |
| Add section ⊕ |                    | Update Profile                                                                                                    | servicenow. ServiceNow -<br>PROD | CCSQ Saviynt | QARM - QualityNet<br>Authorization and | CMMI Model<br>Solicitation and |  |       |
|               |                    | Click the tile with the Salesforce cloud icon ("CMMI Model<br>Solicitation and") to navigate to the Application Portal.                         |                                  |              |                                        |                                |  |       |
|               |                    | For instructions on how to navigate the Application Portal, jump to <b>Section 2</b> of this "How-To" Guide: Navigating the Application Portal. |                                  |              |                                        |                                |  |       |

# Application and Model Resources

If you have trouble with the Registration process

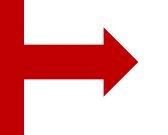

Contact the Salesforce IT Help Desk at CMMIForceSupport@cms.hhs.gov or call 1-888-734-6433, option 5

If you fail the IDM Identification process

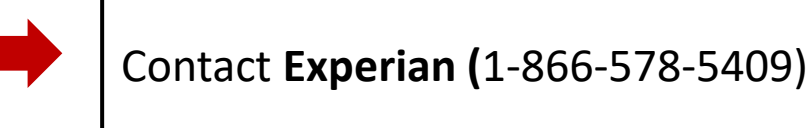

If you have questions about BPCI Advanced

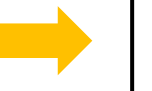

Contact the Model Team at <u>BPCIAdvanced@cms.hhs.gov</u>

For information about the Model, Clinical Episodes, Pricing Methodology, Quality Measures, and Evaluation Reports

For a variety of materials to help educate the public interested in applying to the Model

Visit the **BPCI Advanced Model General webpage**: https://innovation.cms.gov/innovation-models/bpciadvanced

Visit the Applicant Resources webpage: https://innovation.cms.gov/innovation-models/bpciadvanced/applicant-resources

# The Application Portal opened on February 21, 2023 at 12:00 PM EDT. and will close on May 31, 2023 at 5:00 PM EDT.

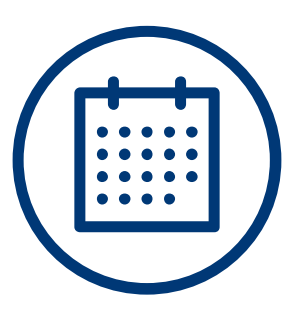

You have 100 days to submit your application.

Applications will not be accepted after the deadline.